2020

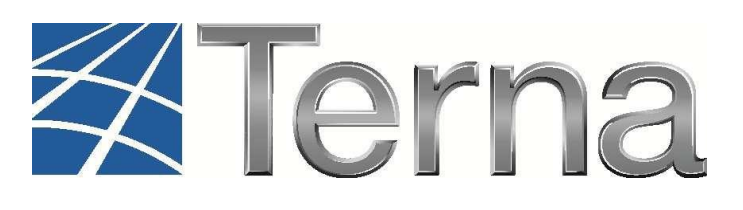

# **GAUDI** GESTIONE ANAGRAFICA UNICA DEGLI IMPIANTI

Istruzioni Operative per il Produttore Fotovoltaico

Registrazione degli Impianti e delle Unità di Produzione

VERSIONE 11 Febbraio 2020

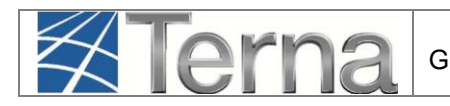

#### Pag. 2

# Sommario

| 1.       | Glo            | ssario, Definizioni e Simboli                                                                                       | 3  |
|----------|----------------|----------------------------------------------------------------------------------------------------|----|
|          | 1.1            | Acronimi                                                                                                    | 3  |
|          | 1.2            | Definizioni                                                                                                    | 3  |
|          | 1.3            | Controlli Formali                                                                                                   | 5  |
|          | 1.4            | Simboli                                                                                                    | 6  |
| 2.       | Pre            | messa                                                                                                    | 7  |
|          | 2.1            | Accesso alla piattaforma GAUDI                                                                                      | 7  |
|          | 2.2            | II Modello Unico                                                                                                    | 7  |
| 3.       | Reg            | gistrazione Impianto                                                                                                | 8  |
|          | 3.1            | Registrazione dati anagrafici                                                                                       | 8  |
|          | 3.2            | Registrazione dati tecnici 1                                                                                        | 2  |
|          | 3.2.1          | Sezioni 1                                                                                                    | 2  |
|          | 3.2.2          | Gruppi 1                                                                                                    | 5  |
|          | 3.2.3          | Accumuli1                                                                                                    | 8  |
|          | 3.3            | Convalida dei dati di impianto e stampa dell'attestato                                                              | 21 |
|          | 3.4            | Validazione Impianto (in carico al Gestore di Rete)2                                                                | 24 |
|          | 3.5            | Registrazione UP2                                                                                                   | 27 |
|          | 3.5.1          | Registrazione UPNR                                                                                                  | 27 |
| 4.       | Reg            | gistrazione della data di fine lavori impianto                                                                      | 33 |
| 5.       | Chi            | usura del processo di qualificazione                                                                                | 34 |
| 6.<br>ma | App<br>odifica | olicazione dei corrispettivi per le richieste di adeguamento della connessione o<br>a del preventivo di connessione | 35 |

# 1. Glossario, Definizioni e Simboli

# 1.1 Acronimi

- CD: Produttore dotato di Certificato Digitale;
- **GdR**: Gestore di Rete/Distributore
- AEEGSI: Autorità per l'Energia Elettrica, il Gas e il sistema idrico;
- **UP**: Unità di Produzione;
- UPR: Unità di Produzione Rilevante (Potenze superiori o uguali a 10 MVA);
- **UPNR**: Unità di Produzione Non Rilevante (Potenze inferiori a 10 MVA);
- UDDI: Utente Del Dispacciamento;
- TICA: Testo Integrato delle Connessioni Attive (Allegato A alla Deliberazione ARG/elt 99/08 disponibile alla voce "TICA Aggiornato" al link: <u>https://www.arera.it/it/docs/08/099-08arg.htm</u>);
- POD: Punto di consegna rilasciato dal Gestore di Rete territorialmente competente;
- **FV**: Fotovoltaico;
- RID: Ritiro Dedicato;
- TO: Tariffa Unica Omnicomprensiva;
- **SSP**: Scambio sul posto.

# 1.2 Definizioni

- Impianto Fotovoltaico: è composto principalmente da un insieme di moduli fotovoltaici piani, uno o più gruppi di conversione della corrente continua in corrente alternata e altri componenti elettrici minori; La suddivisione dell'impianto fotovoltaico in più sezioni è possibile a condizione che:
  - all'impianto corrisponda un solo soggetto responsabile;
  - ciascuna sezione dell'impianto sia dotata di autonoma apparecchiatura per la misura dell'energia elettrica prodotta;
  - il soggetto responsabile della misura l'acquisizione per via telematica delle misure rilevate dalle apparecchiature per la misura di cui al precedente punto, qualora necessaria per gli adempimenti di propria competenza;
  - a ciascuna sezione corrisponda una sola tecnologia adottata ed una sola caratterizzazione architettonica ai sensi del Decreto Ministeriale 05 luglio 2012;
  - la data di entrata in esercizio di ciascuna sezione sia univocamente definibile
- Sezioni: in Gaudì due insiemi di pannelli fotovoltaici, ognuno con proprio inverter e proprio misuratore, possono essere configurati come due impianti solo se NON condividono il punto di connessione con la rete (POD) mentre dovranno essere configurate come due sezioni di uno stesso impianto nel caso di stesso POD e diversa gestione commerciale (incentivi o contratto di dispacciamento). Il produttore deve descrivere nel modo più opportuno l'impianto considerando che nel conto energia è espressamente indicato che un impianto fotovoltaico è ammesso all'incentivo se e solo se "ogni singolo impianto fotovoltaico sia caratterizzato da un unico punto di connessione alla rete, non condiviso con altri impianti fotovoltaici". Ne consegue che se i due insiemi di pannelli fotovoltaici, oltre ad avere un

🗱 Terna

Pag. 4

proprio inverter e un proprio misuratore, condividono il punto di connessione alla rete, allora una eventuale configurazione da parte del produttore in due distinti impianti comporta il non rispetto delle condizioni di incentivabilità.

- Potenza di un impianto fotovoltaico: è la potenza elettrica dell'impianto, determinata dalla somma delle singole potenze nominali di ciascun modulo fotovoltaico facente parte del medesimo impianto. Si definiscono:
  - Potenza nominale: è la massima potenza ottenibile in regime continuo, in determinate condizioni di impiego e a determinate condizioni climatiche nominali definite secondo le norme ammesse. Essa è generalmente definita nelle specifiche costruttive ed è riportata sui dati di targa del macchinario come fissati nella fase di collaudo preliminare all'entrata in esercizio o, in assenza di collaudo, come certificati dal costruttore o dal fornitore del macchinario, anche a seguito di interventi di riqualificazione del macchinario. È una potenza lorda e differisce sostanzialmente dalla potenza efficiente o massima potenza elettrica e dalla potenza disponibile le quali caratterizzano il funzionamento del macchinario tenuto conto delle mutue influenze con le altre parti di impianto e in determinate condizioni, ipotizzate o reali.
  - Potenza attiva nominale: è il dato di potenza nominale misurato ai morsetti ed espresso in kW, riportato sui dati di targa del macchinario, come fissato nella fase di collaudo preliminare all'entrata in esercizio o, in assenza di collaudo, come certificato dal costruttore o dal fornitore del macchinario, anche a seguito di interventi di riqualificazione del macchinario stesso
  - Potenza di picco: è il dato di potenza nominale presente solo per gli impianti fotovoltaici. È definita come la potenza istantanea (espressa in kWp) erogata da un pannello fotovoltaico in determinate condizioni standard, cioè con irraggiamento di 1000 W/m2, temperatura ambiente di 25 °C, posizione del sole a 1,5 AM (cioè la posizione in cui il sole forma un angolo di 48° con lo zenith);
  - Potenza efficiente lorda: è la potenza efficiente è misurata ai morsetti dei generatori elettrici di un impianto;
  - **Potenza efficiente netta:** è la potenza efficiente misurata all'uscita dell'impianto, al netto cioè della potenza assorbita dai servizi ausiliari.
  - **Potenza in immissione:** è la potenza immessa in rete;
  - Potenza complessiva di un impianto fotovoltaico: in assenza di accumuli è il minor valore fra la potenza attiva nominale dell'impianto, (determinata dalla somma delle singole potenze nominali di ciascun modulo fotovoltaico facente parte del medesimo impianto) e la potenza dell'inverter. In presenza di un sistema di accumulo, tale potenza viene calcolata sulla base di algoritmi specifici.
- Accumulo: sistema di accumulo è un insieme di dispositivi, apparecchiature e logiche di
  gestione e controllo, funzionale ad assorbire e rilasciare energia elettrica, previsto per
  funzionare in maniera continuativa in parallelo con la rete con obbligo di connessione di
  terzi. Il sistema di accumulo può essere integrato o meno con un impianto di produzione (se
  presente); Non rientrano i sistemi utilizzati in condizioni di emergenza che, pertanto, entrano
  in funzione solo in corrispondenza dell'interruzione dell'alimentazione dalla rete elettrica per
  cause indipendenti dalla volontà del soggetto che ne ha la disponibilità.

- sistema di accumulo bidirezionale è un sistema di accumulo che può assorbire energia elettrica sia dall'impianto di produzione che dalla rete con obbligo di connessione di terzi;
- sistema di accumulo monodirezionale è un sistema di accumulo che può assorbire energia elettrica solo dall'impianto di produzione;
- sistema di accumulo lato produzione è un sistema di accumulo installato, o nel circuito elettrico in corrente continua (eventualmente anche integrato nell'inverter) o nel circuito elettrico in corrente alternata, nella parte di Impianto compresa tra l'Impianto di produzione e il misuratore dell'energia elettrica prodotta (quindi prima del misuratore della prodotta)
- sistema di accumulo post-produzione è un sistema di accumulo installato nella parte di Impianto compresa tra il misuratore dell'energia elettrica prodotta e il misuratore dell'energia elettrica prelevata e immessa (quindi dopo il misuratore della prodotta). Questa configurazione è l'unica che richieda l'installazione del misuratore dedicato dell'energia prodotta.

## 1.3 Controlli Formali

#### <u>e-mail</u>

lerr

- Obbligatorio che ci sia il carattere @ e che sia presente una sola volta nell'indirizzo;
- Dopo il carattere @ obbligatorio il dominio (esempio gmail, libero...) seguito dal ".";
- Dopo il dominio obbligatorio il punto seguito da altri caratteri alfabetici;
- L'indirizzo è "not case sensitive";
- Nell'indirizzo mail non sono consentite parentesi, virgole, virgolette, apostrofi, cancelletto, asterisco e altri segni come quelli monetari (\$, €) o commerciali (&).ad eccezione della @

#### **Codice Fiscale**

- 6 lettere
- 2 numeri da 0-9
- 1 lettera
- 2 numeri da 0-9
- 1 lettera
- 3 numeri da 0-9
- 1 lettera

#### Partita IVA

- La Partita Iva italiana è costituita da 11 numeri da 0-9
- La Partita Iva estera si presenta con 2 lettere che identificano la Nazione seguite da 11 numeri da 0-9

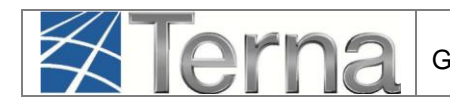

# 1.4 Simboli

| Simbolo | Descrizione                | Simbolo | Descrizione                               |
|---------|----------------------------|---------|-------------------------------------------|
|         | Sintesi                    | G       | Dismissione Completa<br>dell'Impianto     |
| 4       | Modifica immediata         | 0       | Conferisci Mandato                        |
|         | Stampa Attestato           | 2       | Registrazione in Anagrafica               |
| 3       | Modifica con validazione   | ×       | Cancella Impianto                         |
| 18      | Calendario Eventi Impianto | ۲       | Rinuncia alla Modifica con<br>Validazione |
| t       | Cambio Titolarità          | Q       | Visualizza                                |
| Q       | Ciclo Misurabilità UP      | *       | Richiesta Messa in<br>Conservazione       |

Figura 1 - Simboli

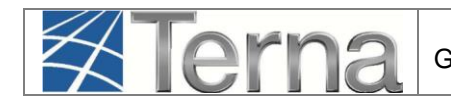

# 2. Premessa

# 2.1 Accesso alla piattaforma GAUDI

II sistema GAUDI è accessibile attraverso il sito Terna, nella sezione Sistema Elettrico – GAUDI, al link: <u>https://www.terna.it/it/sistema-elettrico/gaudi</u>

Il GAUDI è ottimizzato per l'utilizzo dei seguenti browser: Internet Explorer e FIREFOX MOZILLA

Nel presente Manuale sono dettagliate le funzioni di Registrazione Impianto e Unità di Produzione e la Comunicazione del Completamento dei Lavori in carico al **Produttore Fotovoltaico**.

Prima della registrazione dell'Impianto da parte del Produttore, il **Gestore di Rete** deve aver inserito nel sistema GAUDI i dati relativi al **Codice di Rintracciabilità** della pratica di connessione ed al **codice POD**. Qualora uno o entrambi i dati non siano stati inseriti, il sistema impedirà al Produttore la registrazione del nuovo impianto in GAUDI (per tutte le eventuali informazioni in merito alla propria pratica di connessione, rivolgersi al proprio Distributore/Gestore di Rete).

# 2.2 II Modello Unico

Con DM 19/05/2015 (c.d. Modello Unico) è stato approvato un modello unico per la realizzazione, la connessione e l'esercizio di piccoli impianti fotovoltaici integrati sui tetti degli edifici

Il Modello Unico sostituisce tutti gli adempimenti per la connessione verso i Comuni, le Regioni, i Distributori, Terna ed il GSE.

Sul GAUDI la registrazione dell'Impianto non viene effettuata dal produttore, ma dal Gestore di Rete

Il Modello Unico è utilizzabile per impianti fotovoltaici

- Realizzati presso clienti finali già dotati di punti di prelievo attivi in BT
- Aventi potenza non superiore a quella già disponibile in prelievo
- Aventi potenza nominale non superiore a 20 kW
- Per i quali sia contestualmente richiesto l'accesso allo Scambio sul Posto
- Realizzati sui tetti degli edifici
- Non siano presenti ulteriori impianti di produzione sullo stesso punto di prelievo

Con il processo semplificato, il Gestore di Rete accede a GAUDI per adempiere alle attività di caricamento dell'anagrafica dell'impianto per conto del Produttore, dal quale ha ricevuto il mandato con rappresentanza.

Le credenziali per accedere con il ruolo di "Distributore Modello Unico" sono ottenute dal Distributore attraverso la form di accreditamento disponibile sulla pagina di accesso a GAUDI, attraverso il tasto

"Crea un nuovo account" crea un nuovo account selezionando l'opzione "Distributore Modello Unico" ed il nome dell'impresa distributrice per la quale si sta creando l'utenza di Distributore Mandatario.

Per ogni Gestore di Rete è possibile attivare solo un'utenza con il ruolo di "Distributore Modello Unico" e con questa utenza potranno essere registrati tutti gli impianti la cui richiesta di connessione è ricevuta tramite il Modello Unico.

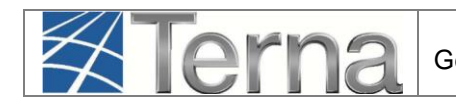

### Produttore Fotovo

# **3. Registrazione Impianto**

# 3.1 Registrazione dati anagrafici

La registrazione dell'impianto può essere in carico al Produttore oppure al Mandatario finché l'impianto non è in stato "In esercizio".

Il Mandatario cui sia stato conferito un mandato dal Produttore opera sull'impianto in nome e per conto del Produttore stesso e quindi ha a disposizione tutte le funzionalità del Produttore. Nel caso in cui sia necessario registrare in GAUDI un nuovo impianto si possono verificare le seguenti situazioni:

- a) il Produttore crea l'impianto e lo gestisce autonomamente;
- b) il Produttore crea l'impianto e successivamente può conferire il mandato per la sua gestione al Mandatario;
- c) il Mandatario crea l'impianto per conto del Produttore. In questo caso il Mandatario deve associare all'impianto il Produttore stesso (che può essere già registrato nell'anagrafica di GAUDI oppure può essere nuovo).

Si rimanda alle "Istruzioni Operative per il Mandatario" per ulteriori approfondimenti, soprattutto in termini di revoca del mandato

Nella maschera di Benvenuto, nella sezione "Anagrafica Unica degli Impianti", selezionare dal menù a tendina "Gestione Impianto" la voce "Nuovo Impianto".

| AFICA<br>DEGLI<br>NITI     |           |                      |                  | G A U<br>Gestione Anagrafica Unic |
|----------------------------|-----------|----------------------|------------------|-----------------------------------|
|                            |           | GESTIONE IMPIANTO    | GESTIONE MANDATO | DATI GEDI                         |
|                            |           | NUOVO IMPIANTO       |                  |                                   |
|                            |           | impianti             |                  |                                   |
|                            |           | IMPIANTI IN MODIFICA |                  |                                   |
| Benvenuto in GAUDI         |           | 🚵 TITOLARITÀ         |                  |                                   |
| Ricerca Impianti           |           |                      |                  |                                   |
| Codice                     | Nome      | Stato Seleziona      | ~                |                                   |
| Gestore di Seleziona       | Impianto  | V                    |                  |                                   |
| Regione Seleziona          | Provincia | Comune               | $\checkmark$     |                                   |
| Ragione Sociale Produttore |           | Tipologia Seleziona  | $\checkmark$     |                                   |
| Codice POD                 |           | Implanto             |                  |                                   |
|                            |           |                      | corea            |                                   |

#### Figura 2 – Maschera di Benvenuto

Selezionando il tasto avanti, il sistema effettuerà i controlli di esistenza del codice di rintracciabilità nel sistema.

| GAUDI Istruzioni Operative per il Produttore Fotovoltaico | Pag. 9 |
|-----------------------------------------------------------|--------|
|-----------------------------------------------------------|--------|

 Qualora il codice di rintracciabilità inserito dal Produttore non risulti tra quelli emessi e comunicati a GAUDI dal Gestore di rete, il sistema impedisce la continuazione della registrazione dell'impianto in GAUDI con il medesimo codice. Appare quindi la maschera di warning, nella quale viene richiesto se si vuole continuare la registrazione inserendo un nuovo codice di rintracciabilità.

| <u></u> | Il codice di rintracciabilità non risulta tra quelli emessi e comunicati a Gaudi dal gestore<br>di rete . Verifichi la correttezza del codice di rintracciabilità presente nel preventivo di<br>connessione in vostro possesso.<br>A partire dal 07/01/2015 non sarà più possibile registrare impianti riferiti a codici di<br>rintracciabilità non comunicati a Gaudi dal gestore di rete.<br>Vuoi provare a reinserire il codice di rintracciabilità? |
|---------|----------------------------------------------------------------------------------------------------|
|         | Si No                                                                                                    |

Figura 3 – Maschera di Warning

Qualora non si voglia continuare la registrazione, selezionando il pulsante "NO", il sistema ritorna automaticamente alla schermata iniziale.

Qualora invece il codice di rintracciabilità inserito dal Produttore **risulti** tra quelli emessi e comunicati a GAUDI dal Gestore di rete, il sistema consente di proseguire nella registrazione dell'impianto:

| Terna                                                             | GAUDI<br>Gestione Anagrafica Un            | l Istruzion<br>nica degli Impianti Produti | ni Operative per il<br>tore Fotovoltaico |
|-------------------------------------------------------------------|--------------------------------------------|--------------------------------------------|------------------------------------------|
|                                                                   |                                            |                                            |                                          |
| SPANDI TUTTO 💿                                                    | INDIETRO AV                                |                                            | SALVA 🗖                                  |
| DATI PRELIMINARI PER INSERIMENTO                                  |                                            |                                            |                                          |
| Codice di nd<br>Rintracciabilità                                  | Tipo Tecnologia SOLARE                     | Sottotipo Impianto FOTOVOLTAICO            |                                          |
| enco gestori della rete elettrica a<br>cui l'impianto è connesso  | IZIONE S.P.A.                              | Vuoi inviare i dati dell'impianto al       | GSE? 🗹                                   |
| ANAGRAFICA IMPIANTO                                               |                                            |                                            | _                                        |
| Nome Impianto                                                     | Regione Seleziona                          | Provincia                                  | $\checkmark$                             |
| Comune                                                            | Codice Istat della                         | Codice Istat della                         |                                          |
| Codice Istat del<br>Comune                                        | Recapito Telefonico<br>Impianto            | Recapito Fax Impianto                      |                                          |
| Recapito Email<br>Impianto                                        | Località                                   |                                            |                                          |
| Indirizzo                                                         |                                            | CAP                                        |                                          |
| umuli (batterie) L'impianto non dispone di                        | un sistema di accumulo 💟                   |                                            |                                          |
| Descrizione                                                       |                                            |                                            | 0                                        |
| PRODUTTORE                                                        |                                            |                                            |                                          |
| PROPRIETÀ                                                         |                                            |                                            |                                          |
| Copia Produttore 🗹                                                | Nuovo Proprietario                         | Lista Proprietari 🗖                        |                                          |
| Nome ROMA CAPITALE                                                | Cognome / Ragione ROMA CAPITALE            | Partita Iva 01057861005                    |                                          |
| Codice Fiscale                                                    | Telefono 39068274613                       | Fax 3906                                   |                                          |
|                                                                   |                                            | Provincia ROMA                             | $\checkmark$                             |
| Email COLLOSI@ALICE.IT                                            | Regione LAZIO                              |                                            |                                          |
| Email COLLOSI@ALICE.IT                                            | Regione LAZIO Indirizzo VIA LUIGI PETROSEL | LI 45                                      |                                          |
| Email COLLOSI@ALICE.IT<br>Comune ROMA<br>CAP 00186<br>COMPILATORE | Regione LAZIO                              | LI 45                                      |                                          |

Figura 4 - Maschera Anagrafica Impianto Produttore e Proprietario

| Nuovo Compilatore 🗹 | Lista Compilatori   |              |                   |          |
|---------------------|---------------------|--------------|-------------------|----------|
| Nome Compilatore    | Posizione Aziendale |              | Regione Seleziona | <b>v</b> |
| Provincia           | Comune              | $\checkmark$ | Telefono          |          |
| Cellulare           | Fax                 |              | Email             |          |
| Indirizzo           |                     |              | Località          |          |
| Cap                 |                     |              |                   |          |
| Note                |                     |              |                   | Ó        |
|                     |                     |              |                   |          |

Figura 5 - Maschera Compilatore

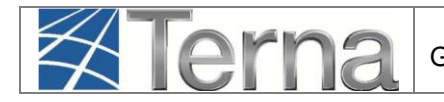

I dati devono essere imputati in base alle regole indicate nella seguente Tabella:

| Denominazione Campo             | Descrizione Campo e/o indicazioni per la compilazione                                                                                                    |
|---------------------------------|----------------------------------------------------------------------------------------------------|
| Nome Impianto<br>(obbligatorio) | Digitare un nome a libera scelta per indicare l'impianto di produzione di energia elettrica. Evitare nomi generici, quali fotovoltaico, cogenerazione ecc. Nel caso in cui il nome scelto sia già stato utilizzato è necessario scegliere un altro nome. |
| Regione<br>(obbligatorio)       | Scegliere la Regione dalla lista proposta dal sistema                                                                                                    |
| Provincia<br>(obbligatorio)     | Dopo aver scelto la Regione, scegliere la Provincia dalla lista proposta dal sistema                                                                                                    |
| Comune<br>(obbligatorio)        | Dopo aver scelto la Provincia, scegliere il Comune dalla lista proposta dal sistema                                                                                                    |
| Codice Istat Regione            | Codice Istat della Regione di ubicazione dell'impianto                                                                                                    |
| Codice Istat Provincia          | Codice Istat della Provincia di ubicazione dell'impianto                                                                                                    |
| Codice Istat Comune             | Codice Istat del Comune di ubicazione dell'impianto                                                                                                    |
| Recapito Telefonico<br>Impianto | Recapito telefono fisso                                                                                                    |
| Recapito Fax Impianto           | Recapito Fax                                                                                                    |
| Recapito E-mail impianto        | e-mail Impianto in base alla codifica standard                                                                                                    |
| Località                        | Inserire la località di ubicazione dell'impianto, se previsto dall'indirizzo                                                                                                    |
| Indirizzo<br>(obbligatorio)     | Inserire l'indirizzo, via e numero civico                                                                                                    |
| CAP<br>(obbligatorio)           | Inserire il Codice di Avviamento Postale                                                                                                    |
| Accumuli (batterie)             | Indicare se l'impianto dispone di un sistema di accumulo. Se sì, specificare se<br>l'accumulo è posizionato lato produzione o lato post-produzione.<br>Per default il sistema indica che non è presente il sistema di accumulo.                          |
| Descrizione                     | Inserire eventuali ulteriori informazioni utili a descrivere l'impianto                                                                                                    |

Tabella 1 – Dati Anagrafici Impianto

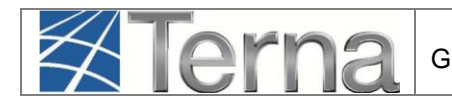

### 3.2 Registrazione dati tecnici

In GAUDÌ ciascuna sezione dell'impianto fotovoltaico è costituita da un solo gruppo di generazione.

### 3.2.1 Sezioni

Dopo il salvataggio dei dati anagrafici dell'impianto il sistema propone la form seguente:

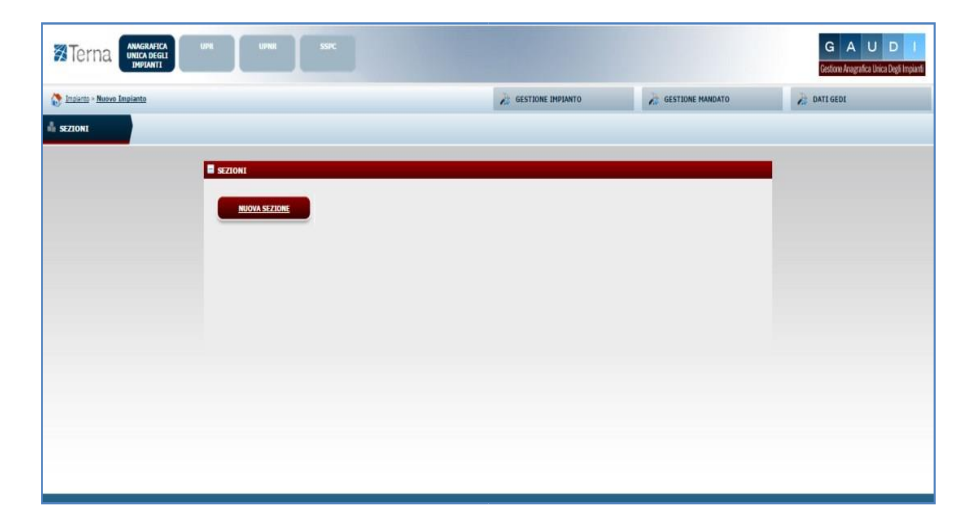

Figura 6 - Maschera nuova Sezione

Per effettuare l'inserimento di una sezione cliccare sul pulsante "Nuova Sezione". Il sistema propone la form seguente:

| iottoTipologia Sezione |                | • |   | Tipologia Sezione Seleziona |   | ۲ |  |
|------------------------|----------------|---|---|-----------------------------|---|---|--|
| Codice POD             | IT002E         | * |   |                             |   |   |  |
| Latitudine             | 00 ° 00 ' 00 ° |   |   | Longitudine 000 ° 00 ' 00 * |   |   |  |
| Regime Commerciale     | Seleziona      |   | ۲ | Incentivi                   | ۲ |   |  |
| UDDI Proposto          | Seleziona      |   |   |                             | • |   |  |
|                        |                |   |   |                             |   |   |  |
|                        |                |   |   |                             |   |   |  |
|                        |                |   |   |                             |   |   |  |
|                        |                |   |   |                             |   |   |  |

Figura 7 - Maschera dettaglio Sezione

Compilare i campi della form in base alle regole indicate nella Tabella "Dati Anagrafici Sezione":

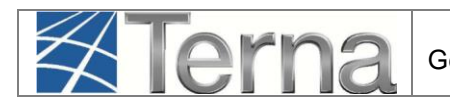

| Denominazione Campo                                                                                                    | Descrizione Campo e/o indicazioni per la compilazione                                                                                                    |  |  |
|----------------------------------------------------------------------------------------------------|----------------------------------------------------------------------------------------------------|--|--|
| Tipologia Sezione<br>(obbligatorio)                                                                                                    | Scegliere il Tipo Tecnologia della sezione dalla lista proposta dal sistema                                                                                                    |  |  |
| Sottotipologia Sezione<br>(obbligatorio)                                                                                                    | Scegliere il Sottotipo Tecnologia della sezione dalla lista proposta dal sistema                                                                                                    |  |  |
| Codice POD<br>(obbligatorio)                                                                                                    | Identificativo del punto di connessione della sezione alla rete elettric<br>definito dal Gestore di Rete. <b>Inserire il codice POD riportato n</b><br>preventivo di connessione                                                                                                    |  |  |
| Latitudine                                                                                                    | Latitudine in:<br>Gradi -> valori compresi tra 30 e 50<br>Minuti -> valori compresi tra 0 e 59<br>Secondi -> valori compresi tra 0 e 59                                                                                                    |  |  |
| Longitudine                                                                                                    | Longitudine<br>Gradi -> valori compresi tra 0 e 20<br>Minuti -> valori compresi tra 0 e 59<br>Secondi -> valori compresi tra 0 e 59                                                                                                    |  |  |
| Regime Commerciale<br>(obbligatorio)Scegliere dalla lista il regime commerciale con cui si presu<br>commercializzata l'energia prodotta dall'impianto. Per regimi co<br>diversi da Scambio sul Posto, Ritiro Dedicato e Tarif<br>Onnicomprensiva scegliere "Altro", anche nel caso in cui l'energia<br>non viene venduta ma è utilizzata per autoconsumo.Regime Commerciale<br>(obbligatorio)ATTENI<br>regime commerciale indicato guida le successive fasi di<br>anagrafica. E' necessario, che la scelta venga effettu<br>consapevolezza e sia compatibile con quanto dichiarato al G<br>Rete e con l'effettiva gestione commerciale che si intende att |                                                                                                    |  |  |
| Incentivi<br>(obbligatorio)                                                                                                    | Dopo aver indicato il regime commerciale, scegliere dalla lista l'eventuale incentivo richiesto al GSE.                                                                                                    |  |  |
| UDDI Proposto<br>(obbligatorio)                                                                                                    | Scegliere dalla lista proposta dal sistema, l'Utente del Dispacciamento<br>presumibilmente destinato a dispacciare la sezione.<br>Se è stato selezionato uno dei regimi commerciali gestito dal GSE,<br>allora il sistema permette di salvare solo la scelta del Gestore dei<br>Servizi Energetici – GSE SpA |  |  |

Tabella 2 – Dati Anagrafici Sezione

Confermare l'inserimento della sezione cliccando sul pulsante "Salva Sezione".

Il sistema ritorna sul riepilogo delle sezioni. E' ora possibile inserire una eventuale seconda Sezione oppure procedere all'inserimento dei dati di dettaglio della sezione inserendo il gruppo di generazione.

**<u>ATTENZIONE:</u>** Qualora il codice POD inserito non corrisponda al codice POD presente sul preventivo di connessione fornito dal Gestore di rete, **il sistema impedirà il salvataggio della sezione** e verrà visualizzata una maschera di warning [Figura 10 oppure Figura 11].

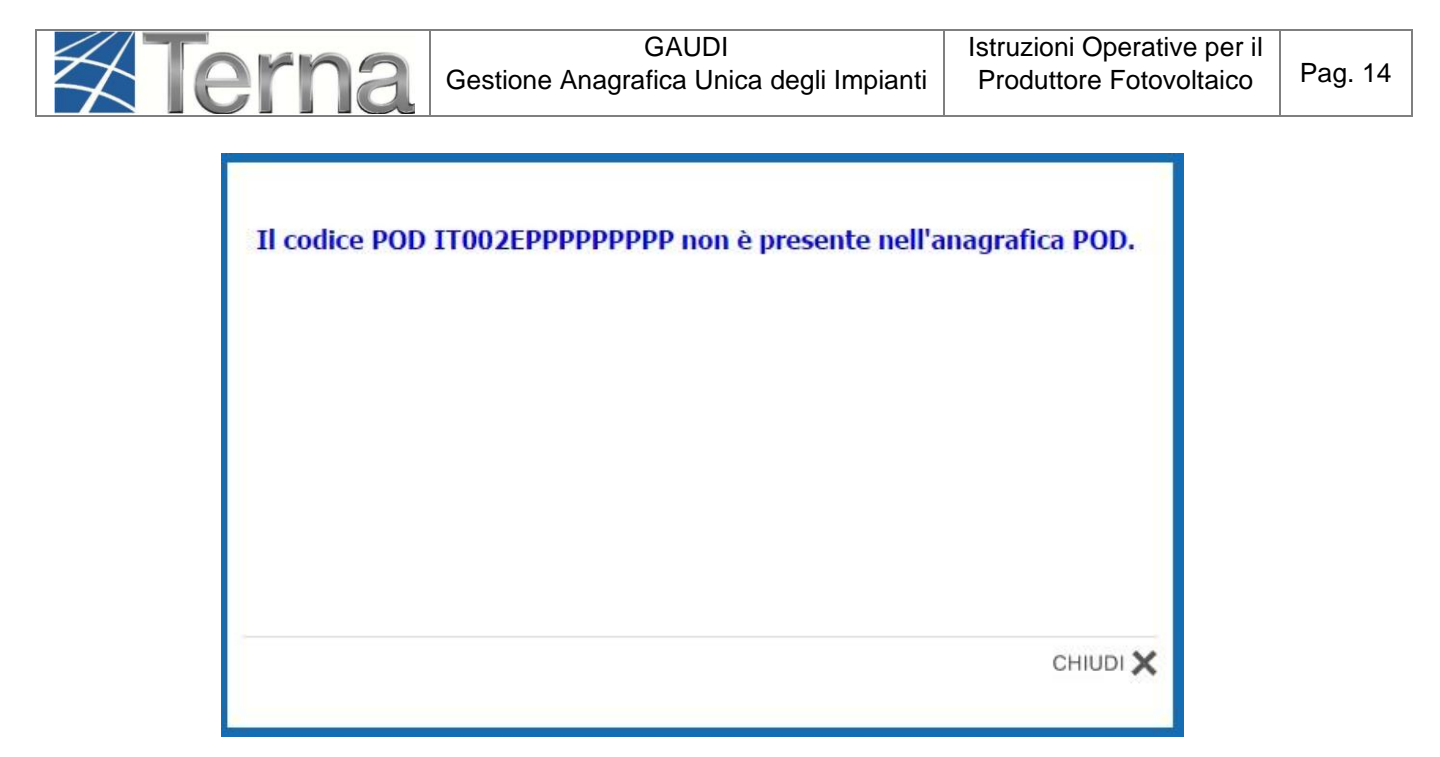

Figura 8 - Warning codice POD

Se il POD inserito è uguale a quello riportato sul preventivo di connessione, **rivolgersi al proprio Gestore di Rete** per assicurarsi che lo stesso abbia provveduto a registrare il codice POD nell'anagrafica POD del GAUDI.

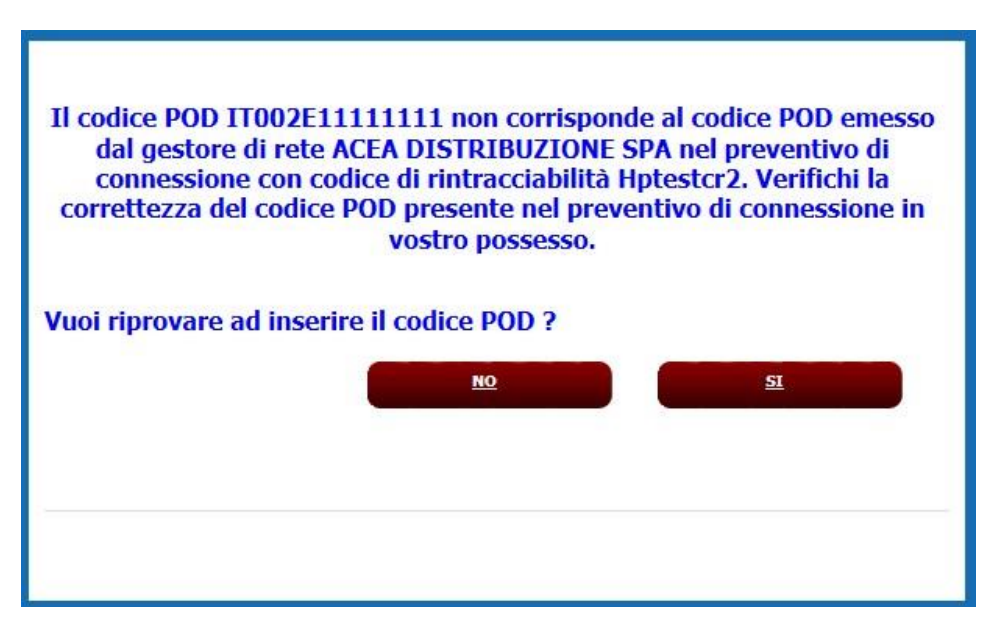

Figura 9 - Warning codice POD

In questo caso il problema potrebbe essere un problema di digitazione.

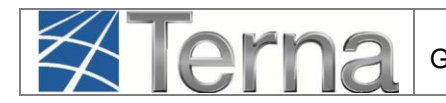

## 3.2.2 Gruppi

Una volta completato l'inserimento dei dati della sezione, occorre effettuare la definizione dei dati relativi al gruppo di generazione.

| SEZIONI        |                         |                                     |                   |              |                 |                  |
|----------------|-------------------------|-------------------------------------|-------------------|--------------|-----------------|------------------|
| Codice CENSIMP | Tipologia               | SottoTipologia Sezione              | Descrizione Stato | Funzionalità | Nuovo<br>Gruppo | Elenco<br>Gruppi |
|                | SILICIO POLICRISTALLINO | AD INSEGUIMENTO E CON CONCENTRATORI |                   | e 🔏 🗙        | Nuovo<br>Gruppo |                  |

Figura 10 – Lista Sezioni

Per effettuare l'inserimento del gruppo di generazione cliccare sul link "Nuovo Gruppo" sulla form "Lista Sezioni".

Il sistema propone una form simile alla seguente:

| RUPPI                                                             |                               |                                                                    |               |
|-------------------------------------------------------------------|-------------------------------|--------------------------------------------------------------------|---------------|
| Testata                                                           |                               |                                                                    |               |
| Codice Censimp Impianto                                           | IM_1059792                    | Codice Sezione                                                     | 5Z_1059792_01 |
| Codice Censimp Gruppo                                             | GR_1059792_01_01              |                                                                    |               |
| Tipologia Impianto                                                | SOLARE                        |                                                                    |               |
| SottoTipologia Impianto                                           | FOTOVOLTAICO                  |                                                                    |               |
| Tipologia Sezione                                                 | SILICIO POLICRISTALLINO       |                                                                    |               |
| SottoTipologia Sezione                                            | SENZA INSEGUIMENTO E SENZA CO | NCENTRATORI                                                        |               |
| Data Inserimento Gruppo                                           | 27/02/2019                    |                                                                    |               |
| Dati Generali                                                     |                               |                                                                    |               |
| Numero identificativo gruppo                                      | 1                             | Produttore                                                         | Nössing       |
| Predisposizione Teledistacco                                      |                               | Data esercizio                                                     | 26/02/2019    |
| Dati Costruttivi                                                  |                               |                                                                    |               |
| Costruttore Gruppo                                                | ABB                           | Anno di costruzione                                                | 2019          |
| Tipo di Generatore                                                | SINCRONO 🗸                    |                                                                    |               |
| Dati Nominali                                                     |                               |                                                                    |               |
| Potenza di Picco (kWp)                                            | 6,38                          | Potenza attiva nominale (kW)                                       | 6             |
|                                                                   |                               | Tensione nominale (V)                                              | 230           |
| Tensione di collegamento alla rete<br>(V)                         | da 0 a 1.000 🔽                | Potenza nominale inverter (kW)                                     | 6             |
| Perdite                                                           |                               |                                                                    |               |
| Potenza assorbita dai Servizi<br>Ausiliari al minimo tecnico (kW) | 0                             | Potenza assorbita dai Servizi<br>Ausiliari alla potenza Efficiente | D             |
| Altre Potenze                                                     |                               | (kW)                                                               |               |
| Potenza Efficiente Netta (kW)                                     | 6                             | Potenza Efficiente Lorda (kW)                                      | 6             |
| Gradienti                                                         |                               |                                                                    |               |
| Di regolazione primaria a salire                                  |                               | Di regolazione primaria a scendere                                 |               |
| Di regolazione secondaria a salire                                |                               | Di regolazione secondaria a<br>scendere                            |               |
| Altri dati                                                        |                               |                                                                    |               |
| Produzione immessa su rete<br>elettrica                           | Si in parte                   | Produzione Lorda Media Annua<br>(kWh)                              | 7400          |
| Utre informazioni ritenute rilevanti                              |                               |                                                                    |               |

Figura 11 – Gruppo di Generazione Impianto Fotovoltaico

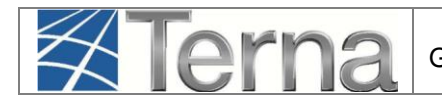

| Denominazione Campo                                                     | Descrizione Campo e/o indicazioni per la compilazione                                                                                                    |
|-------------------------------------------------------------------------|----------------------------------------------------------------------------------------------------|
| Numero<br>identificativo gruppo<br>(obbligatorio)                       | Inserire un Numero (o una lettera) a scelta per identificare il gruppo in modo<br>univoco nell'ambito dell'impianto                                                                                                    |
| Data presunto esercizio<br>(obbligatorio)                               | Data prevista per l'attivazione del gruppo (questa data sarà sovrascritta dalla data di esercizio, quando l'impianto va in esercizio)                                                                                                    |
| Costruttore<br>(obbligatorio)                                           | Indicare il costruttore dell'inverter                                                                                                    |
| Potenza di picco<br>(kWp)<br>(obbligatorio)                             | Inserire il valore della potenza di picco del gruppo di generazione in kWp (somma delle potenze dei pannelli che compongono la sezione)                                                                                                    |
| Potenza Attiva<br>Nominale (kW)<br>(obbligatorio)                       | Inserire la Potenza Attiva Nominale del gruppo (kW). Se non nota, coincide con<br>il valore numerico della potenza di picco espressa in kW;                                                                                                    |
| Tensione nominale<br>(V)<br>(obbligatorio)                              | Inserire la tensione nominale all'uscita dell'inverter. Unità di misura: Volt                                                                                                    |
| Tensione di<br>collegamento alla rete<br>(V)<br>(obbligatorio)          | Scegliere il range in cui ricade il livello di tensione della rete elettrica pubblica a<br>cui l'impianto è collegato.<br>Ad esempio per connessioni in bassa tensione a 230 o 380<br>Volt (tetti fotovoltaici nelle abitazioni) scegliere "da 0 a 1000"                                                                                                    |
| Potenza nominale<br>inverter (KW)<br>(obbligatorio)                     | Inserire il valore dell'Inverter o convertitore mono/bidirezionale espresso in KW che tiene conto degli eventuali limitatori di potenza                                                                                                    |
| Potenza Efficiente<br>Lorda (kW)<br>(obbligatorio)                      | Inserire la potenza Efficiente Lorda in kW. Se non nota, coincide con il valore numerico della potenza di picco espressa in kW;                                                                                                    |
| Potenza Efficiente<br>Netta (kW)<br>(obbligatorio)                      | Inserire la potenza Efficiente Netta in kW                                                                                                    |
| Produzione del gruppo<br>immessa su<br>rete elettrica<br>(obbligatorio) | Selezionare "Sì in parte" se una quota di produzione sarà utilizzata direttamente<br>nel luogo di produzione ed il resto sarà immesso in rete; selezionare "Sì tutta" se<br>l'impianto immetterà in rete tutta l'energia prodotta; selezionare "no" se di norma<br>tutta la produzione del gruppo non viene immessa nella rete pubblica ma viene<br>usata direttamente nel sito di produzione. Per gli impianti in convenzione di<br>Scambio sul Posto selezionare "Sì in parte". |
| Produzione Lorda<br>Media Annua (kWh)<br>(obbligatorio)                 | Indicare la produzione di energia elettrica, in kWh, prevista annualmente in condizioni di funzionamento normali. Qualora non nota è possibile inserire il valore di default calcolato come Potenza Attiva Nominale (kW) * 1200 (h)                                                                                                    |
| NOTE: Altre informazioni ritenute rilevanti                             | Inserire eventuali altre informazioni ritenute rilevanti                                                                                                    |

#### Tabella 3 – Dati Anagrafici Gruppo di Generazione

Cliccando sul pulsante "Salva Gruppo", il sistema ritorna sui dati di riepilogo dei gruppi.

| Gestione Anagrafica Unica degli Impianti Produttore Fotovoltaico Pag. 1 |
|-------------------------------------------------------------------------|
|-------------------------------------------------------------------------|

| Codice CENSIMP | Tipologia               | SottoTipologia Sezione              | Descrizione Stato | <u>N°</u><br>Gruppo | Funzionalità | Nuovo<br>Motore | Elenco<br>Motori |
|----------------|-------------------------|-------------------------------------|-------------------|---------------------|--------------|-----------------|------------------|
|                | SILICIO POLICRISTALLINO | AD INSEGUIMENTO E CON CONCENTRATORI |                   | 1                   | 2 🔏 🗙        |                 |                  |

Figura 12 – Lista Gruppi di Generazione

Al termine della registrazione dei dati di impianto, la scheda dei "dati tecnici" si presenta come in figura:

| DATI TECNICI                                  |        |                                                       |              |                        |       |
|-----------------------------------------------|--------|-------------------------------------------------------|--------------|------------------------|-------|
| Tipologia Impianto                            | SOLARE | SottoTipologia Impianto                               | FOTOVOLTAICO |                        |       |
| Numero Sezioni                                | 1      | Numero Gruppi                                         | 1            | Livello di Tensione    | BASSA |
| Potenza Efficiente<br>Lorda dell'impianto(kW) | 10,8   | Potenza Efficiente<br>Netta dell'impianto(kW)         | 10,8         | Potenza di Picco (kWp) | 10,8  |
| Potenza complessiva<br>dell'impianto (kW)     | 10     | Produzione dell'impianto<br>immessa su rete elettrica | Si in parte  |                        |       |

Figura 13 – Lista Gruppi di Generazione

Nel caso in figura è stato registrato un impianto con le potenze a 10,8 kW e un inverter con potenza pari a 10 kW, pertanto la potenza complessiva dell'impianto (in assenza di accumulo) risulta essere il minor valore fra la potenza attiva nominale e la potenza dell'inverter.

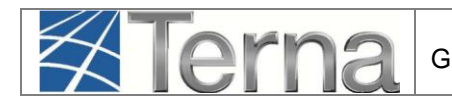

# 3.2.3 Accumuli

La maschera per inserire un nuovo accumulo avrà le seguenti informazioni

| Dati Generali:                                                                                          |                                                        |                                                                     |
|----------------------------------------------------------------------------------------------------|--------------------------------------------------------|---------------------------------------------------------------------|
| Codice Censimp impianto: IM_0112407                                                                     | Codice accumulo: AC_0112407_01                         | Tipo installazione: Lato Produzione                                 |
| Tipo tecnologia: Batteria elettrochimica                                                                | Sottotipologia tecnica: Batteria al Liti               | io Modello: RESU 6.5                                                |
| Costruttore: LG Alimentazi                                                                              | one da impianto: SI 🛛 Y Aliment                        | tazione da rete: SI                                                 |
| Punto di connessione: Corrente Continua                                                                 | $\checkmark$                                           |                                                                     |
| Alimentazione Accumulo                                                                                  |                                                        |                                                                     |
| Elenco dei gruppi di generazione dell'impiant                                                           | o che sono in grado di alimentare direttam             | ente l'accumulo (deselezionare quelli che non possono ali           |
|                                                                                                    |                                                        | T de                                                                |
| Numero ident                                                                                            | ificativo gruppo                                       | Seleziona gruppo                                                    |
| Numero ident                                                                                            | ificativo gruppo<br>O                                  | Seleziona gruppo                                                    |
| Numero ident                                                                                            | ificativo gruppo<br>O                                  | Seleziona gruppo                                                    |
| Numero ident<br>DATI TECNICI<br>Potenza nominale in ingresso (kW):                                      | ificativo gruppo 0 1,9 Potenza attiv                   | ra nominale in rilascio 3<br>(kW):                                  |
| Numero ident<br>DATI TECNICI<br>Potenza nominale in ingresso (kW):<br>Potenza apparente nominale (kVA): | ificativo gruppo<br>0<br>1,9 Potenza attiv<br>5,9 Tens | Za nominale in rilascio<br>(kW):<br>sione nominale (Volt):<br>51,80 |

Figura 14 – Dati di Accumulo

Verranno visualizzati tutti i gruppi dell'impianto in questa fase per dare modo al Produttore di scegliere i gruppi associati al sistema di accumulo. Accanto ad ogni valore sarà visualizzata una check box di selezione per creare la relazione Accumulo-Sezione (con la sezione legata al nr gruppo selezionato).

Altri dati da registrare (obbligatori) sono i seguenti:

| Denominazione Campo                         | Descrizione Campo e/o indicazioni per la compilazione                                                                            |
|---------------------------------------------|----------------------------------------------------------------------------------------------------|
| Potenza nominale in<br>assorbimento (kW)    | Potenza nominale di carica del sistema di accumulo (>0)                                                                          |
| Potenza attiva nominale<br>in rilascio (kW) | Potenza nominale di scarica del sistema di accumulo (>0; <= potenza apparente nominale)                                          |
| Potenza apparente<br>nominale (kVA)         | Potenza nominale del sistema di accumulo (>0; >= potenza attiva nominale in rilascio)                                            |
| Tensione nominale (Volt)                    | Inserire la tensione nominale all'uscita dell'inverter (>0)                                                                      |
| Capacità di accumulo<br>nominale (kWh)      | Capacità nominale del sistema di accumulo come da dati di targa (0; >= capacità di accumulo utilizzata massima)                  |
| Potenza nominale<br>inverter (kW)           | Potenza in uscita dall'inverter del sistema di accumulo. Il campo sarà presente per le sole configurazioni in corrente alternata |

| $\not\prec$ | Terna | C |
|-------------|-------|---|
|             |       |   |

| Capacità di accumulo<br>utilizzata massima (kWh) | Capacità utilizzabile massima del sistema di accumulo come da dati di targa (>0; <= capacità di accumulo nominale) |
|--------------------------------------------------|----------------------------------------------------------------------------------------------------|
| Tipo Tecnologia                                  | Scegliere una delle voci proposte                                                                                  |
| Sottotipologia di accumulo                       | Scegliere una delle voci proposte                                                                                  |
| Costruttore                                      | Testo libero                                                                                                    |
| Modello                                          | Testo libero                                                                                                    |
| Tipo di installazione                            | Scegliere una delle voci proposte                                                                                  |
| Alimentazione da<br>impianto                     | Per la registrazione di questi dati fare riferimento alla "tabella vincoli accumuli"                               |
| Alimentazione da rete                            | Per la registrazione di questi dati fare riferimento alla "tabella vincoli accumuli"                               |

Tabella 4 – Dati tecnici del sistema di Accumulo

I vincoli che dovranno essere rispettati nella registrazione degli accumuli, sono sintetizzati nella tabella seguente:

| Tipo<br>installazione   | Alimentazione<br>da Impianto | Alimentazione<br>da rete | Punto di<br>connessione | Potenza Inverter |
|-------------------------|------------------------------|--------------------------|-------------------------|------------------|
| Lato<br>Produzione      | SI                           | SI/NO                    | Corrente<br>Continua    | NON PRESENTE     |
| Lato<br>Produzione      | SI                           | SI                       | Corrente<br>Alternata   | OBBLIGATORIO     |
| Lato Post<br>Produzione | SI                           | SI                       | Corrente<br>Alternata   | OBBLIGATORIO     |

Tabella 5 – Tabella vincoli accumuli

Al termine della registrazione dei dati di impianto, la scheda dei "dati tecnici" si presenta come in figura:

| DATI TECNICI                                  |        |                                                       |              |                        |       |
|-----------------------------------------------|--------|-------------------------------------------------------|--------------|------------------------|-------|
| Tipologia Impianto                            | SOLARE | SottoTipologia Impianto                               | FOTOVOLTAICO |                        |       |
| Numero Sezioni                                | 1      | Numero Gruppi                                         | 1            | Livello di Tensione    | BASSA |
| Potenza Efficiente<br>Lorda dell'impianto(kW) | 2,99   | Potenza Efficiente<br>Netta dell'impianto(kW)         | 2,99         | Potenza di Picco (kWp) | 2,99  |
| Potenza complessiva<br>dell'impianto (kW)     | 3      | Produzione dell'impianto<br>immessa su rete elettrica | Si in parte  |                        |       |

Figura 15 – Dati tecnici Impianto

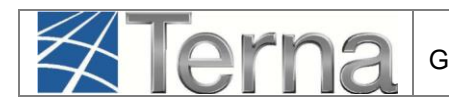

Nel caso in figura è stato registrato un impianto con potenze a 2,99 kW, un inverter con potenza pari a 3 kW, un accumulo "lato produzione" in "corrente continua" con una potenza attiva nominale in rilascio di 3 kW pertanto la potenza complessiva dell'impianto risulta essere il minor valore fra la somma delle potenze nominali di impianto e accumulo e la potenza dell'inverter (caso 3 della tabella "Calcolo della potenza complessiva dell'impianto").

In generale la potenza complessiva dell'impianto viene calcolata sulla base delle regole seguenti:

| CASO D'USO |                                                                                                    | SEZIONE                                  |                                                   |                                                                            | ACCUMULO                                      |                                                                       |                                               | CENSIMP                                                 |
|------------|----------------------------------------------------------------------------------------------------|------------------------------------------|---------------------------------------------------|----------------------------------------------------------------------------|-----------------------------------------------|-----------------------------------------------------------------------|-----------------------------------------------|---------------------------------------------------------|
| CASO       | DECRIZIONE<br>CASO                                                                                   | Potenza<br>Nominale<br>del<br>Generatore | Potenza<br>Nominale<br>in uscita<br>dall'Inverter | Potenza<br>Attiva<br>Nominale<br>della sezione<br>di<br>Generazione*       | Potenza<br>Nominale<br>Sistema di<br>Accumulo | Potenza<br>Nominale<br>dell'Inverter<br>Convertitore<br>bidirezionale | Potenza<br>Nominale<br>Accumulo*              | Potenza<br>Complessiva<br>dell'Impianto*                |
| 1          | Sezione di<br>Impianto di<br>Generazione                                                             | A                                        | В                                                 | [Minor valore<br>tra <b>A</b> e <b>B</b> ]                                 | -                                             | -                                                                     | -                                             | $\sum$ n SZ di Generazione                              |
| 2          | Sezione di<br>Impianto di<br>Generazione                                                             | A                                        | -                                                 | А                                                                          | -                                             | -                                                                     | -                                             | ∑ n SZ di<br>Generazione                                |
| 3          | Sezione di<br>Impianto di<br>Generazione                                                             | A                                        | В                                                 | [Minor valore<br>tra ( <b>A</b> + <b>C</b> ) e <b>B</b> ]                  | С                                             | -                                                                     | С                                             | ∑ n SZ di<br>Generazione                                |
| 4          | Sezione di<br>Impianto di<br>Generazione<br>con SdA Lato<br>Produzione<br>Iato corrente<br>alternata | A                                        | В                                                 | [Minor valore<br>tra <b>A</b> e <b>B</b> ]<br>+<br>[Minor valore C<br>e D] | С                                             | D                                                                     | [Minor<br>Valore tra <b>C</b><br>e <b>D</b> ] | ∑ n SZ di<br>Generazione                                |
| 5          | Sezione di<br>Impianto di<br>Generazione<br>con SdA Lato<br>POST-<br>Produzione                      | A                                        | В                                                 | [Minor valore<br>tra <b>A</b> e <b>B</b> ]                                 | С                                             | D                                                                     | [Minor<br>Valore tra <b>C</b><br>e <b>D</b> ] | ∑ n SZ di<br>Generazione<br>+<br>Potenza<br>Nominale AC |
| 6          | SdA<br>Standalone                                                                                    | -                                        | -                                                 | -                                                                          | С                                             | D                                                                     | [Minor<br>Valore tra C<br>e D]                | Potenza<br>Nominale AC                                  |

| Figura | 16 – | Calcolo | della | potenza | com | olessiva  | dell'im | oianto |
|--------|------|---------|-------|---------|-----|-----------|---------|--------|
| iguiu  | 10   | Guicolo | acina | potenza | COM | 010001144 |         | Jiunto |

# 3.3 Convalida dei dati di impianto e stampa dell'attestato

A questo punto è terminato l'inserimento dei dati anagrafici dell'impianto e delle sue sezioni e gruppi, ed è necessario convalidare i dati inseriti per ottenere l'attestazione.

**ATTENZIONE:** Qualora nella registrazione dei dati "Anagrafici di Impianto", alla voce "Accumuli" sia stata selezionata la voce "L'impianto dispone di un sistema di accumulo", è necessario registrare i dati di accumulo PRIMA di procedere alla convalida dei dati di impianto: si faccia riferimento al "Manuale GAUDI – Registrazione Accumuli".

Per convalidare i dati, selezionare nella funzione GESTIONE IMPIANTO la voce "Impianti".

| _                  |                |                       |             |                     | ESTIONE   | MANDATO     |                 | 5                |  |
|--------------------|----------------|-----------------------|-------------|---------------------|-----------|-------------|-----------------|------------------|--|
|                    |                |                       |             | 100                 | Corrona   | TANDATO     |                 |                  |  |
| OTTOTIPO DELLA SEZ | IONE AD IN     |                       | THE LO ERE  | AZIONE              | DI PIỦ DI | 0 MOTORI    |                 |                  |  |
| ipologia           | Sotto          | IMPIANTI IN MODIFICA  | <u>into</u> | <u>Nº</u><br>Gruppo | Fu        | inzionalità | Nuovo<br>Motore | Elenco<br>Motori |  |
| OLICRISTALLINO     | AD INSEGUIMENT | O E CON CONCENTRATORI | 4           | 1                   | 2 1       | ×           |                 |                  |  |

Figura 17 – Selezione Impianto

Ricercare l'impianto tramite uno o più parametri di ricerca, ad esempio inserendo parte del nome

impianto nel corrispondente campo, e successivamente fare click sul tasto

Fare click sull'icona di registrazione anagrafica <sup>20</sup> presente tra le funzionalità disponibili per l'impianto, per procedere alla registrazione.

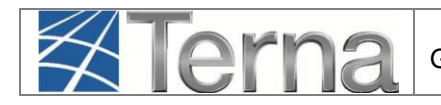

| erca Imp           | anti                                                 |                                                 |                                        |                             |                                   |           |                     |
|--------------------|------------------------------------------------------|-------------------------------------------------|----------------------------------------|-----------------------------|-----------------------------------|-----------|---------------------|
| Codice             |                                                      | *                                               | Nome                                   | <u>الله</u>                 | Stato                             | Seleziona | ۲                   |
| Gestore di<br>rete | Seleziona                                            |                                                 | Impianto                               |                             |                                   |           |                     |
| Regione            | Seleziona                                            | •                                               | Provincia                              | ۲                           | Comune                            |           | •                   |
| ione Socia         | le Produttore                                        |                                                 |                                        | Tipologi<br>Impiant         | a Seleziona<br>o                  |           | •                   |
|                    |                                                      |                                                 |                                        |                             |                                   |           |                     |
| oi impi            | <b>anti</b> (per visualizzan                         | e, mo <mark>d</mark> ificare o cancella         | re l'impianto clic                     | ca sulla voce corrispondent | e)                                |           | cer                 |
| ol impi            | <b>anti</b> (per visualizzar<br><u>Nome impianto</u> | e, modificare o cancella<br><u>Distributore</u> | re l'impianto clic<br><u>Tipologia</u> | ca sulla voce corrispondent | e)<br>Rag. <u>Soc. Produttore</u> | Stato     | Cer<br>Funzionalità |

Figura 18 – Registrazione Impianto

Il sistema effettua dei controlli formali sui dati e se i controlli sono positivi l'impianto viene registrato ed è possibile **scaricare l'attestato di registrazione da stampare**. L'attestato si renderà automaticamente disponibile in visione al Gestore di Rete per il successivo completamento della procedura di connessione.

| Attestazione Codice Richiesta: | RC_0652940                        | Richiesta effettuata da:       | ACEA ROMA          |
|--------------------------------|-----------------------------------|--------------------------------|--------------------|
| Codice CENSIMP:                | IM_0604741                        | Nome Impianto:                 | FV per manuale new |
| Tipologia Impianto:            | SOLARE-FOTOVOLTAICO               | Codice di rintracciabilità:    | Hptestcr2          |
| Ubicazione Impianto:           | via x 00100 ROMA (ROMA)           | Data di Convalida:             | 01/06/2015         |
| Rag. Sociale Produttore:       | ACEA ROMA                         | P.IVA \ Cod. Fisc. Produttore: | 01057861005        |
| Indirizzo Produttore:          | P.LE OSTIENSE 2 00154 ROMA (ROMA) | Numero Versione Attestato      | 1                  |
| SCARICA ULTIMA VERSION         | E (2).                            |                                |                    |
|                                |                                   |                                | сніирі 🗙           |
|                                |                                   |                                |                    |

Figura 19 – Stampa Attestato di Registrazione

| $\not\in$ | Terna | Gestione Ana |
|-----------|-------|--------------|
|           |       |              |

L'Impianto, dopo la registrazione dei dati da parte del Produttore, passa nello stato "Impianto Registrato" e il Pannello di Controllo accende il relativo semaforo.

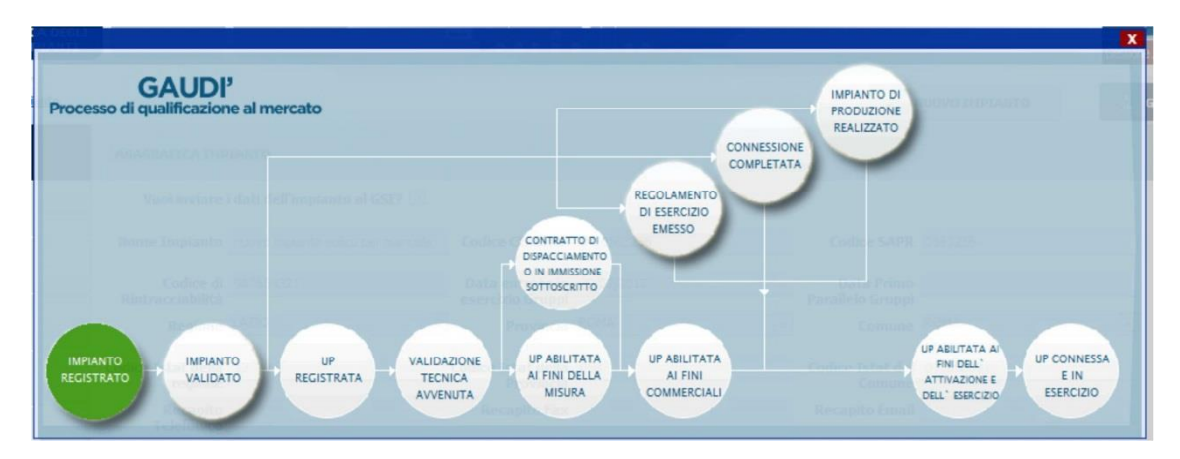

Figura 20 – Pannello di Controllo - Impianto Registrato

Contestualmente Gaudì attribuisce all'Impianto un Codice progressivo IM\_0000001 (Codice CENSIMP). Prendere nota di tale codice per le successive operazioni su GAUDI.

| Codice     | Nome impianto         | Distributore              | <u>Tipologia</u> | Sotto Tipologia | Raq. Soc. Produttore | <u>Stato</u>           | Funzionalità          |
|------------|-----------------------|---------------------------|------------------|-----------------|----------------------|------------------------|-----------------------|
| IM_0604741 | FV PER MANUALE<br>NEW | ACEA<br>DISTRIBUZIONE SPA | SOLARE           | FOTOVOLTAICO    | ACEA ROMA            | IMPIANTO<br>REGISTRATO | 0 <mark>/ 8 11</mark> |

Figura 21 – Riepilogo Anagrafica Impianto

Conseguentemente GAUDI attribuisce anche alle sezioni e ai gruppi sottostanti l'impianto dei codici così strutturati:

- Per ogni sezione: Codice SZ\_0123456\_01 dove 0123456 è lo stesso del codice impianto e 01 è un codice progressivo generato da GAUDI;
- Per ogni gruppo: Codice GR\_0123456\_01 \_99 dove 99 è un codice progressivo generato da GAUDI per individuare il gruppo, 01 è la sezione di cui fa parte il gruppo, 0123456 è lo stesso del codice impianto.

A questo punto, i dati e le caratteristiche dell'impianto registrato verranno analizzati dal Gestore di Rete per la successiva validazione.

# 3.4 Validazione Impianto (in carico al Gestore di Rete)

Il Gestore di Rete ha il compito di confrontare i dati inseriti e registrati dal Produttore con i dati dell'Impianto riportati nella richiesta di connessione. Entro 15 (quindici) giorni lavorativi dalla data di ricevimento dell'attestazione di avvenuta registrazione in GAUDÌ dell'impianto di produzione inviata dal richiedente, il Gestore di Rete verifica pertanto che i dati riportati nell'anagrafica impianto di GAUDI siano coerenti con quelli comunicati dal richiedente in fase di richiesta della connessione, inclusi i dati presenti sullo schema unifilare firmato dal tecnico abilitato, con particolare riferimento alla taglia dell'impianto e alle informazioni relative al punto di connessione. Se la verifica avrà buon esito, il Gestore "validerà" l'Impianto che avanzerà pertanto nello stato "Impianto Validato" mentre, se la verifica non avrà buon esito, il Gestore rigetterà la validazione con una motivazione di scarto in cui sono specificate le informazioni non corrette, mentre l'Impianto retrocederà nello stato "Impianto in Bozza".

Per poter visualizzare l'esito della validazione in capo al Gestore di Rete, il Produttore deve accedere a GAUDI, ricercare il proprio Impianto e visualizzare il Pannello di Controllo.

Di seguito verranno illustrate le due casistiche:

#### 1) Impianto Validato

Nella schermata di Benvenuto in GAUDI, ricercare il proprio Impianto mediante i filtri disponibili. Qualora l'Impianto sia stato validato dal Gestore di Rete, il sistema proporrà una griglia simile alla seguente con lo stato "Impianto Validato".

| IM_0604741 | FV PER MANUALE<br>NEW | ACEA<br>DISTRIBUZIONE SPA | SOLARE | FOTOVOLTAICO | ACEA ROMA | 0<br>0 |
|------------|-----------------------|---------------------------|--------|--------------|-----------|--------|
|            |                       |                           |        |              |           |        |

Figura 22 – Impianto Validato

Cliccando sul nome Impianto si accede alla pagina di riepilogo Impianto nella cui parte superiore è possibile visualizzare il Pannello di Controllo che si presenterà come nella figura seguente.

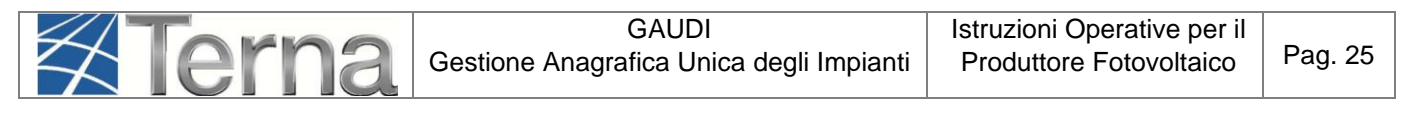

| GAUDI'<br>Processo di qualificazione al r                                       | nercato                                                                             | IMPIANTO DI<br>PRODUZIONE<br>REALIZZATO            |          |
|---------------------------------------------------------------------------------|-------------------------------------------------------------------------------------|----------------------------------------------------|----------|
| Vooi anviare i dati<br>Rome Impianto (karo<br>Codice di 9635<br>Rintraccabilità | CONTRATTO<br>DISPACCIAME<br>O IN IMMISSIC<br>SOTTOSCRIT                             | REGOLAMENTO<br>DI ESERCIZIO<br>EMESSO              |          |
| IMPIANTO<br>REGISTRATO                                                          | UP ABILITA<br>REGISTRATA + VALIDAZIONE<br>TECNICA<br>AVVENUTA AI FINI DEL<br>MISURA | TA UP ABILITATA AI<br>AI FINI DELL'<br>COMMERCIALI | SSA<br>O |

Figura 23 – Pannello di Controllo - Impianto Validato

A questo punto il Produttore può proseguire con la registrazione dell'UP

#### 2) Validazione Impianto rigettata

Nella schermata di Benvenuto in GAUDI, ricercare il proprio Impianto mediante i filtri disponibili. Qualora il Gestore di Rete abbia rifiutato la validazione dell'Impianto, il sistema proporrà una griglia simile alla seguente in cui lo stato dell'Impianto risulterà retrocesso a "Impianto in Bozza".

| Codice     | Nome impianto         | Distributore              | <u>Tipologia</u> | Sotto Tipologia | Rag. Soc. Produttore | Stato                | Funzionalità                              |
|------------|-----------------------|---------------------------|------------------|-----------------|----------------------|----------------------|-------------------------------------------|
| IM_0604741 | FV PER MANUALE<br>NEW | ACEA DISTRIBUZIONE<br>SPA | SOLARE           | FOTOVOLTAICO    | ACEA ROMA            | IMPIANTO<br>IN BOZZA | <ul> <li>.4 × 8 18</li> <li>.4</li> </ul> |

Figura 24 – l'Impianto ritorna in Bozza

Cliccando sul nome Impianto, si accede alla pagina di riepilogo Impianto (vedi Figura 19) nella cui parte superiore è possibile visualizzare il Pannello di Controllo che si presenterà con un semaforo rosso come nella figura seguente.

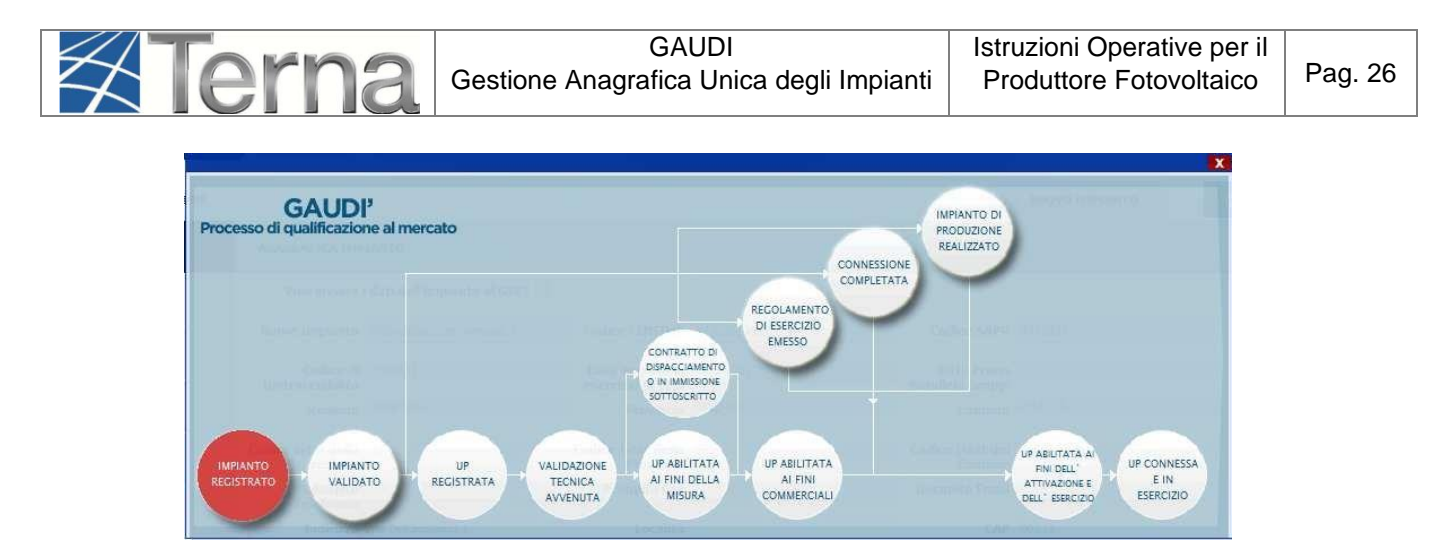

Figura 25 – Pannello di Controllo - Impianto Rigettato

Le motivazioni del rifiuto sono visualizzabili nella pagina di riepilogo anagrafica Impianto come illustrato nella figura seguente e comunque notificate al produttore all'indirizzo e-mail indicato in fase di registrazione.

|                                |                               |                             | The subscription of the subscription of the su |                                  |                                |               |    | Gesourie Anagranica Unica Degri impiani |
|--------------------------------|-------------------------------|-----------------------------|----------------------------------------------------------------------------------------------------|----------------------------------|--------------------------------|---------------|----|-----------------------------------------|
| Impianto » Visualizza Impianto |                               |                             | h                                                                                                    | GESTIONE IMPIANTO                | GES GES                        | TIONE MANDATO | 10 | DATI GEDI                               |
| 1) ANAGRAFICA                  | ANAGRAFICA IMP                | IANTO                       |                                                                                                    |                                  |                                |               |    |                                         |
| PRODUTTORE                     | Vuoi inviare                  | i dati dell'impianto al GSE | · •                                                                                                    |                                  |                                |               |    |                                         |
|                                | Nome Impianto                 | FV per manuale new          | Codice CENSIMP                                                                                                    | IM_0604741                       | Codice SAPR                    | 0604741       |    |                                         |
| ROPRIETARIO                    | Codice di<br>Rintracciabilità | Hptestcr2                   | Data entrata in<br>esercizio Gruppi                                                                                                    | 30/06/2015                       | Data Primo<br>Parallelo Gruppi |               |    |                                         |
| COMPILATORE                    | Regione                       | LAZIO                       | <ul> <li>Provincia</li> </ul>                                                                                                    | ROMA                             | <ul> <li>Comune</li> </ul>     | ROMA          |    |                                         |
| DATI TECNICI                   | Codice Istat della<br>regione | 12                          | Codice Istat della<br>Provincia                                                                                                    | 058                              | Codice Istat del<br>Comune     | 012058091     |    |                                         |
| SEZIONI                        | Recapito<br>Telefonico        |                             | Recapito Fax                                                                                                    |                                  | Recapito Email                 |               |    |                                         |
|                                | Indirizzo                     | via x                       | Località                                                                                                    |                                  | CAP                            | 00100         |    |                                         |
| GEDI                           | Stato Impianto                | Impianto in Bozza           | Gestore della r                                                                                                    | ete elettrica a cui l'impianto è | ACEA DISTRIBUZIONE             | SPA           |    |                                         |
|                                | Accumuli (batterie            | ) L'impianto non dispone di | un sistema di accumulo                                                                                                    | ×                                |                                |               |    |                                         |
|                                | Descrizione                   |                             |                                                                                                    |                                  |                                |               |    |                                         |

Figura 26 – Motivo di Rigetto

Il Produttore dovrà modificare i dati inseriti come da indicazione del Gestore di Rete e procedere ad una nuova registrazione dell'Impianto. La nuova attestazione sarà individuata come Versione n. 2. Il processo di convalida dell'attestazione da parte del Produttore, rifiuto della validazione della corrispondente versione dell'attestato da parte del Gestore di Rete con indicazione della motivazione e modifica dell'attestazione da parte del Produttore con una nuova versione, potrà essere reiterato fino alla validazione positiva da parte del Gestore di Rete.

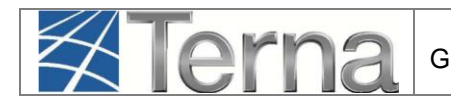

## 3.5 Registrazione UP

**Dopo la Validazione dell'Impianto da parte del Gestore di Rete**, il Produttore potrà procedere all'inserimento su GAUDI delle UP (Unità di Produzione). In particolare:

**Per potenze inferiori a 10 MVA** (cioè <u>inferiori a 10.000 kWp di Potenza di Picco</u>) il Produttore dovrà inserire le **UPNR** (Unità di Produzione Non Rilevanti);

**Per potenze superiori o uguali a 10 MVA** il Produttore <u>dotato di Certificato Digitale</u> dovrà inserire le **UPR** (Unità di Produzione Rilevanti).

Di seguito sarà illustrata la modalità di registrazione delle UPNR.

Per la registrazione delle UPR si rimanda alle specifiche "Istruzioni per il Produttore – Registrazione Unità di Produzione Rilevanti".

# 3.5.1 Registrazione UPNR

La registrazione della UPNR da parte del Produttore è un passaggio necessario al fine di abilitare il Gestore di Rete alla attivazione della connessione alla rete elettrica dell'impianto in oggetto.

Il sistema creerà l'UPNR a partire dai dati dell'Impianto e verrà definita una UPNR per ogni punto di connessione alla rete individuato dal POD. Fa eccezione il potenziamento ai sensi del V Conto Energia per il quale il sistema richiede la registrazione di una seconda UPNR per gestire i regimi commerciali differenti.

Per procedere alla registrazione della UPNR, posizionarsi nella maschera di Benvenuto e selezionare la sezione "UPNR".

| Terna Anagrafica<br>UNICA DEGLI<br>IMPIANTI |                              | SSPC |           |                           |                 |             | G A U D I |
|---------------------------------------------|------------------------------|------|-----------|---------------------------|-----------------|-------------|-----------|
| Tmpianto                                    | ~                            |      | GESTIC    | ONE IMPIANTO              |                 | IANDATO     | DATI GEDI |
|                                             |                              |      |           |                           |                 |             |           |
|                                             |                              |      |           |                           |                 |             |           |
|                                             |                              |      |           |                           |                 |             |           |
|                                             | Benvenuto in G               | AUDI |           |                           |                 |             |           |
|                                             | Ricerca Impianti             |      |           |                           |                 |             |           |
|                                             | Codice                       | *    | Nome      | ۵                         | Stato Seleziona | · · · · · · |           |
|                                             |                              |      | Impianto  |                           |                 |             |           |
|                                             | Gestore di Seleziona<br>rete |      |           | •                         |                 |             |           |
|                                             | Regione Seleziona            |      | Provincia |                           | Comune          | •           |           |
|                                             | Ragione Sociale Produttore   |      |           | Tipologia Sel<br>Impianto | eziona          | •           |           |
|                                             |                              |      |           |                           |                 | cer         | ca        |
|                                             |                              |      |           |                           |                 |             |           |

Figura 27 – Registrazione UPNR

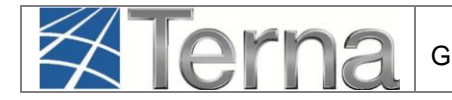

Si renderà disponibile la seguente maschera di gestione UPNR.

| Terna ANAGRAFICA UPR UPR UPR                                      | UPNR SSPC               |   |                   |       | G A U D I<br>Gestione Anagrafica Unica Degli Impianti |
|-------------------------------------------------------------------|-------------------------|---|-------------------|-------|-------------------------------------------------------|
| Unità di produzione e pompaggio non rilevanti » Gestione U.P.N.R. |                         |   |                   |       | GESTIONE                                              |
|                                                                   |                         |   |                   |       | UPNR                                                  |
|                                                                   |                         |   |                   |       | NUOVA UPNR                                            |
|                                                                   |                         |   |                   | ~     | NUOVA UPNR IN MODIFICA                                |
| Ricerca Unita di P                                                | roduzione Non Rilevante |   |                   |       | UPNR IN MODIFICA                                      |
| Codice Impianto                                                   | Codice UPNR             |   | Zona Seleziona 🔻  |       |                                                       |
| Tipologia UPNR                                                    | Seleziona               | • | Stato Seleziona 🔻 |       |                                                       |
| UDDI                                                              | Seleziona               | • |                   |       |                                                       |
| Gestore di rete                                                   | Seleziona               | • |                   |       |                                                       |
|                                                                   |                         |   |                   | Cerca |                                                       |
|                                                                   |                         |   |                   |       |                                                       |

Figura 28 – Registrazione UPNR

Selezionando la funzione "Nuova UPNR" nella maschera sovrastante comparirà la seguente schermata di ricerca impianto, precedentemente registrato e validato in anagrafica, per il quale si vuole creare una nuova UPNR.

| Codice Impianto    |           |          | Nome<br>Impianto |   | Rag. Soc.<br>Produttore |          |
|--------------------|-----------|----------|------------------|---|-------------------------|----------|
| Tipologia Impianto | Seleziona |          |                  | × | Regione Seleziona       | *        |
| Provincia          |           | <u>×</u> | Comune           |   | Stato Seleziona         | <b>×</b> |
|                    |           |          |                  |   |                         |          |

Figura 29 – Dettaglio Registrazione UPNR

Ricercare l'impianto tramite uno o più parametri di ricerca, ad esempio inserendo parte del nome impianto nel corrispondente campo, e successivamente fare click sul tasto

Il sistema proporrà la seguente griglia:

| Codice     | <u>Nome impianto</u>  | Distributore              | <u>Tipologia</u> | Sotto Tipologia | Rag. Soc. Produttore | Stato                | Nuova<br>U.P.N.R |
|------------|-----------------------|---------------------------|------------------|-----------------|----------------------|----------------------|------------------|
| IM_0604741 | FV PER MANUALE<br>NEW | ACEA<br>DISTRIBUZIONE SPA | SOLARE           | FOTOVOLTAICO    | ACEA ROMA            | IMPIANTO<br>VALIDATO | Nuova<br>U.P.N.R |

Figura 30 – Riepilogo Registrazione UPNR

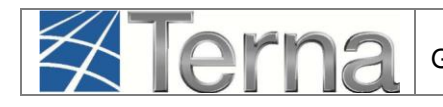

Selezionare la funzione "Nuova UPNR". Comparirà una maschera precompilata con il riepilogo dei dati di impianto e la definizione dei dati della UPNR.

# <u>Tranne rare eccezioni, i dati precompilati da GAUDI non necessitano di modifica e possono essere direttamente salvati</u>.

Una modifica in riduzione è possibile per il campo "Potenza Attiva in Immissione (kW)" impostato automaticamente dal sistema come il minor valore fra la Potenza di immissione del POD (massima potenza che può essere immessa in un punto di connessione esistente) e la somma delle potenze attive nominali delle sezioni che costituiscono l'UP.

Selezionando il pulsante "SALVA", si concluderà la procedura di registrazione dell'UPNR che verrà confermata attraverso una finestra di avviso.

Viene visualizzato il pannello di ricerca delle UPNR con la lista delle UPNR inserite. Su tale lista, è possibile riconoscere la propria UPNR attraverso il codice dell'UPNR appena registrata. GAUDI attribuisce all'UPNR un Codice progressivo **UPN\_0123456\_01** dove 0123456 è lo stesso dell'impianto da cui è stata creata l'UPNR [Figura 29].

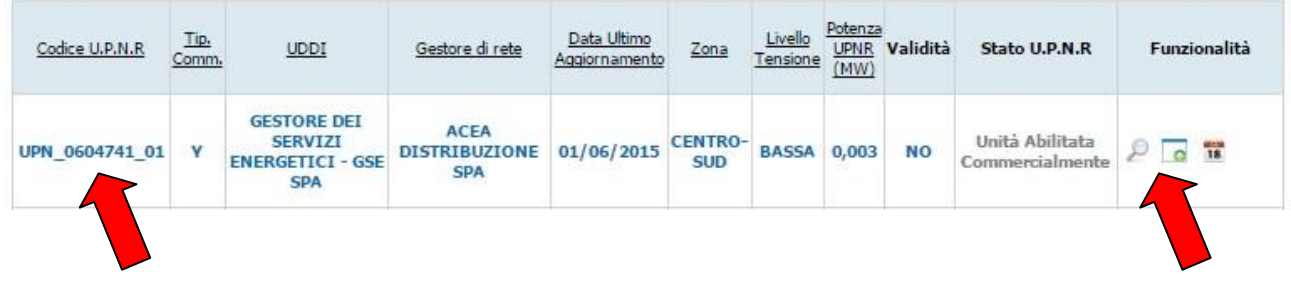

Figura 31 – Codice UPNR

Selezionando il tasto <sup>2</sup> dalla lista "Funzionalità", è possibile visualizzare la maschera di riepilogo dei dati UPNR.

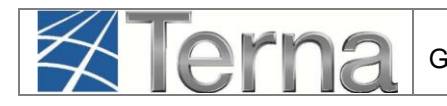

| DETTAGLIO UP                                      | R                                           |                                                 |                                            |                             |                    |  |
|---------------------------------------------------|---------------------------------------------|-------------------------------------------------|--------------------------------------------|-----------------------------|--------------------|--|
|                                                   |                                             | Riepil                                          | ogo Dati Impianto                          |                             |                    |  |
| Codice Censimp                                    | IM_0604741                                  | Codice Sapr                                     | 0604741                                    | Nome Impianto               | PV per manuale new |  |
| Indirizzo                                         | via x                                       | Regione LAZIO                                   |                                            | Provincia ROMA              |                    |  |
| Comune                                            | ROMA                                        | Cap                                             | 00100                                      | Zona Centro-Sud             |                    |  |
| Gestore di rete                                   | ACEA DISTRIBUZIONE SPA                      |                                                 |                                            |                             |                    |  |
| Produttore                                        | ACEA ROMA                                   |                                                 |                                            | Partita Iva                 | 01057861005        |  |
| Proprietario                                      | ACEA ROMA                                   |                                                 |                                            | Partita Iva                 | 01057861005        |  |
|                                                   |                                             | Riepilo                                         | ogo dati U.P.N.R.                          |                             |                    |  |
| Codice UPNR                                       | UPN_0604741_01                              | Codice POD                                      | 17002278878878                             | Codice PVI                  | PVI_0604741_001    |  |
| Sezioni costituenti<br>la UPNR                    | SZ_0604741_01;                              |                                                 |                                            |                             |                    |  |
| Data creazione<br>UPNR                            | 01/06/2015                                  | Data inizio<br>misurazione                      |                                            | Configurazione<br>complessa |                    |  |
| Tipologia Tecnica<br>Impianto                     | Solare                                      |                                                 |                                            |                             |                    |  |
| Tipologia UP                                      | SOLARE                                      | Sottotipologia UP                               | FOTOVOLTAICO AD INSEGUIME<br>CONCENTRATORI | NTO e CON                   |                    |  |
| Potenza Attiva in<br>Immissione (kW)              | 3                                           | Potenza dei Gruppi<br>(kWp/kVA)                 | 3                                          |                             |                    |  |
| Fascia Tensione                                   | BT                                          | Tensione di<br>collegamento alla<br>rete (V)    | da 0 a 1.000                               |                             |                    |  |
| IDDU                                              | GESTORE DEI SERVIZI<br>ENERGETICI - GSE SPA | Tipologia<br>commerciale                        | Y - FRNP GSE (ex N,D,H)                    |                             |                    |  |
| Codice Contratto di<br>dispacciamento             | D1008888                                    | Data inizio validità<br>di associazione al      |                                            |                             |                    |  |
| Data attivazione<br>connessione                   |                                             | contratto                                       |                                            |                             |                    |  |
| Data inizio validità<br>configurazione<br>attuale |                                             | Data fine validità<br>configurazione<br>attuale |                                            |                             |                    |  |
| Periodo di collaudo<br>richiesto (nº mesi)        | a                                           |                                                 |                                            |                             |                    |  |
| SSP Minore 55 kW                                  |                                             |                                                 |                                            |                             |                    |  |
|                                                   |                                             |                                                 |                                            |                             |                    |  |
|                                                   |                                             |                                                 |                                            |                             |                    |  |
|                                                   |                                             |                                                 |                                            |                             | INDIETRO           |  |
|                                                   |                                             |                                                 |                                            |                             |                    |  |

Figura 32 – Dati di dettaglio UPNR

A questo punto della procedura, nel caso in cui nella iniziale registrazione dei dati anagrafici di impianto sia stato scelto un regime commerciale gestito dal GSE (Scambio Sul Posto, Ritiro Dedicato, Tariffa Onnicomprensiva) e il livello di tensione selezionato per l'impianto è BT o MT, il

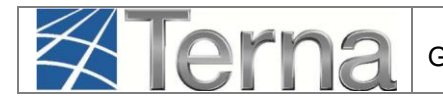

salvataggio della UPNR comporterà automaticamente nel pannello di controllo, l'accensione di più semafori e l'UP risulterà "Abilitata ai fini commerciali" (figura seguente).

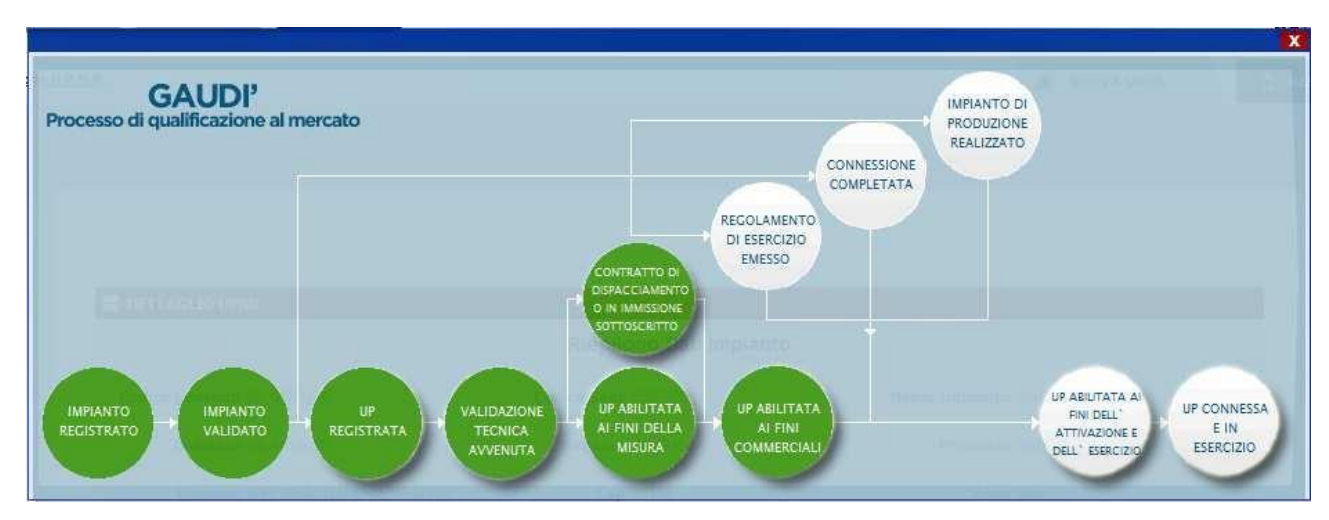

Figura 33 – Pannello di Controllo - UP abilitata ai fini commerciali

Invece, nel caso in cui sia stato scelto tra i regimi commerciali "altro" e il livello di tensione selezionato per l'impianto è BT o MT, i semafori del processo indicheranno che l'UP sarà "Abilitata ai fini della misura" (figura seguente).

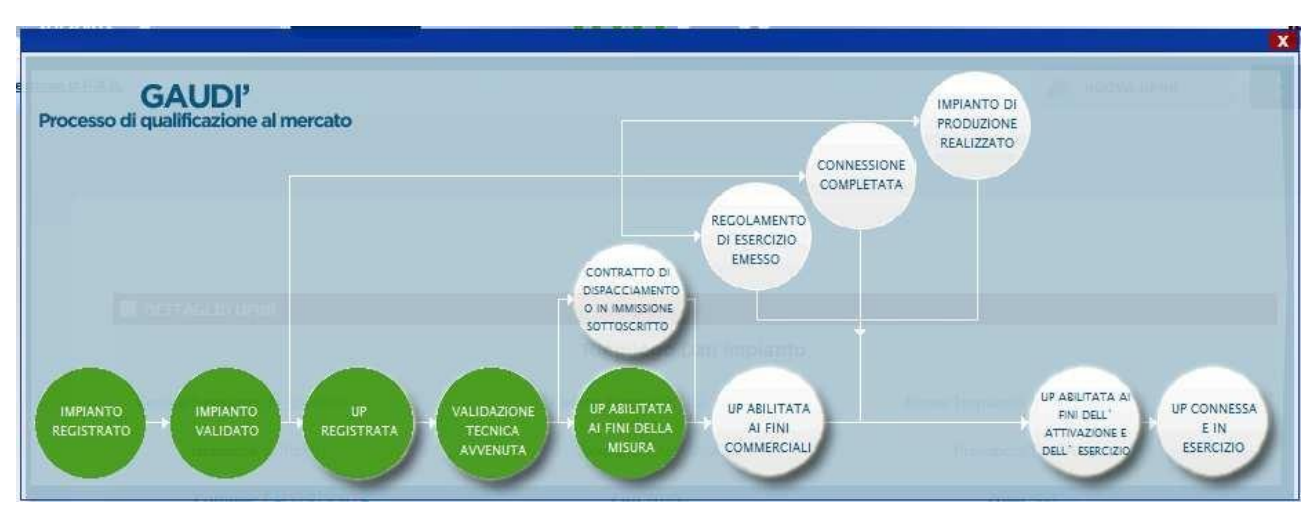

Figura 34 – Pannello di Controllo - UP abilitata ai fini della misura

Invece, nel caso in cui sia stato scelto tra i regimi commerciali "altro" e il livello di tensione selezionato per l'impianto è differente da BT o MT, i semafori del processo indicheranno che l'UP sarà "Unità validata GAUDI" (figura seguente).

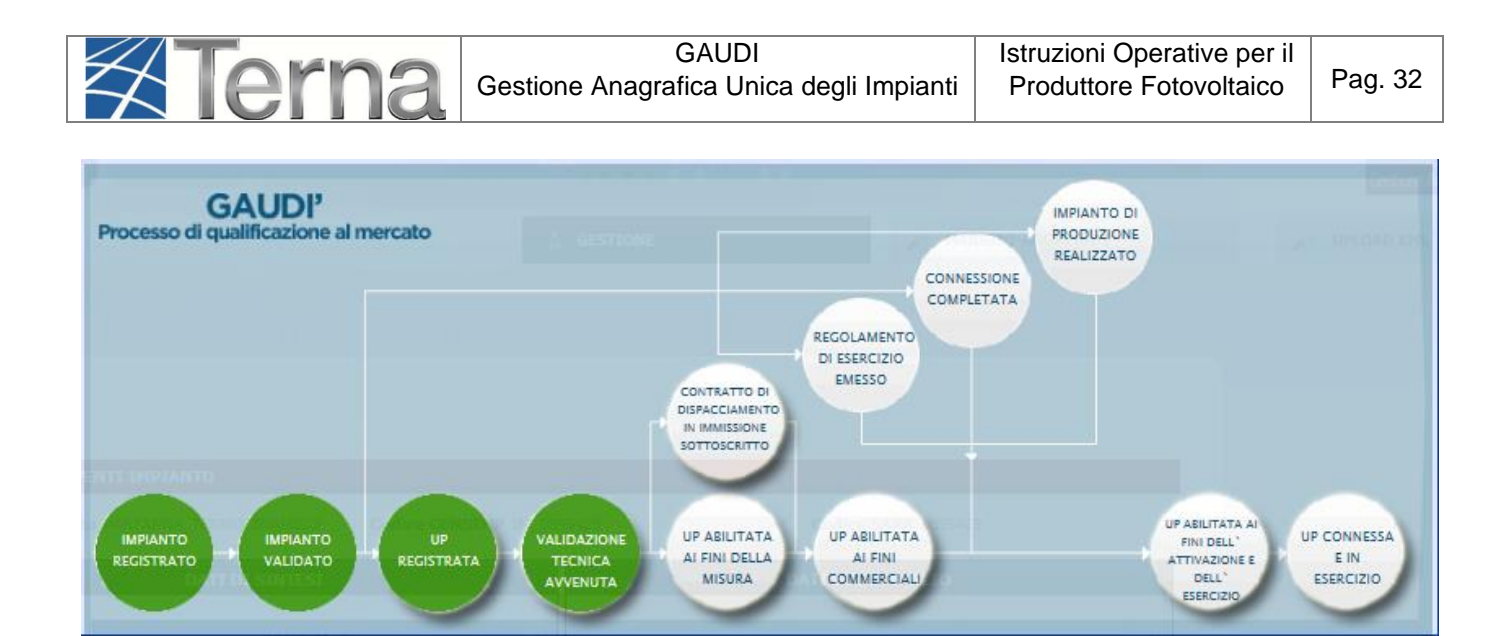

Figura 35 – Pannello di Controllo - UP Validata

Infine, nel caso in cui sia stato scelto un regime commerciale gestito dal GSE (Scambio Sul Posto, Ritiro Dedicato, Tariffa Onnicomprensiva) e il livello di tensione selezionato per l'impianto è differente da BT o MT, i semafori del processo indicheranno che l'UP sarà "Unità Contrattualizzata" (figura seguente).

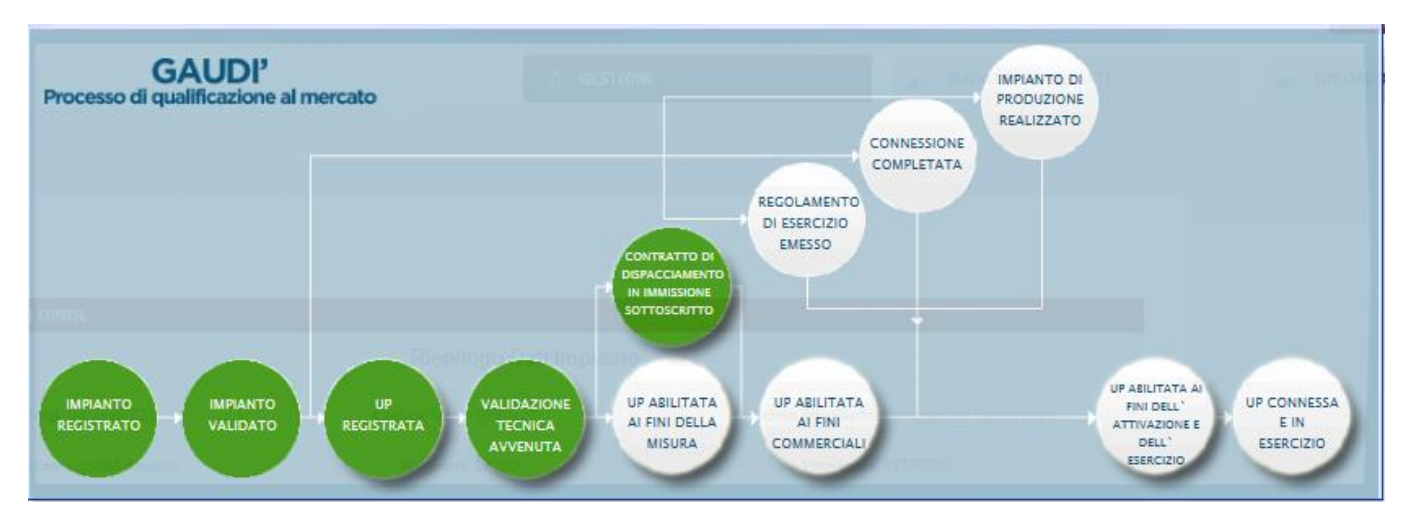

Figura 36 – Pannello di Controllo - UP Contrattualizzata

Questi schemi è possibile visualizzarli nella parte alta della finestra relativa al riepilogo dati UPNR.

# 4. Registrazione della data di fine lavori impianto

Terna

Con la Delibera AEEGSI 587/2013/R/eel, <u>la responsabilità della comunicazione in GAUDI della data</u> di ultimazione dei lavori dell'impianto di produzione **passa dal produttore al Gestore di Rete**.

Il produttore dovrà continuare ad attenersi a quanto previsto dal TICA in merito alla comunicazione di fine lavori al Gestore di Rete.

Qualora il Produttore abbia manifestato al Gestore di Rete la volontà di realizzare un SSPC, deve inviare allo stesso Gestore, con le modalità previste dal TICA, anche l'atto notorio di tipologia definitiva di SSPC e manifestare, se del caso, la volontà di acquisire la qualifica di SEU. Questa fase avviene contemporaneamente alla sottoscrizione da parte del produttore del Regolamento di Esercizio. Il GdR comunica obbligatoriamente le 2 informazioni contestualmente (sia nel caso puntuale che nel caso massivo).

Il Gestore di Rete registrerà in GAUDI <u>la data di ricezione</u> della documentazione di fine lavori impianto di produzione con le modalità previste dal TICA e nel Pannello di Controllo del Processo relativo all'Impianto si accenderà il semaforo verde "Impianto di Produzione Realizzato".

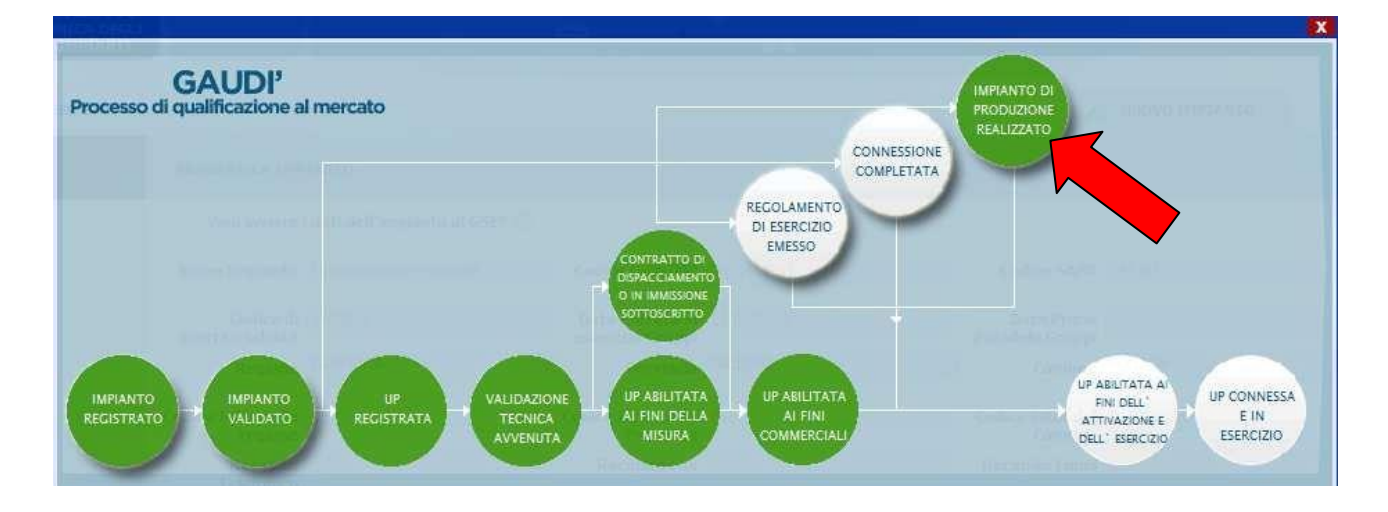

Figura 37 – Pannello di Controllo – Impianto di produzione Realizzato

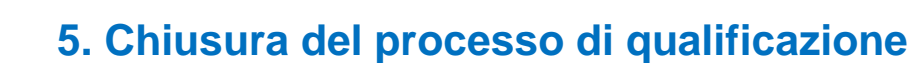

Il Gestore di Rete inserisce in GAUDI:

Terna

- Data di fine lavori impianto comunicata dal produttore
- Data Regolamento di esercizio emesso
- Data Connessione completata

Il semaforo "UP abilitata ai fini dell'attivazione e dell'esercizio" si accende automaticamente e l'impianto si trova ora in stato esercibile

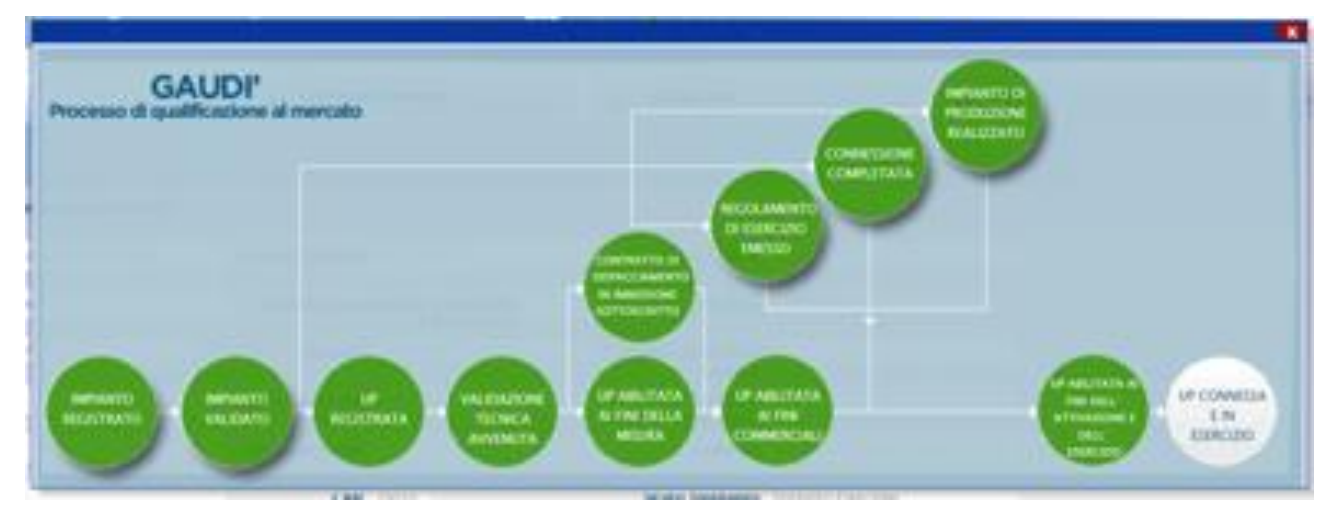

Figura 38 – Pannello di Controllo – Connessione Completata

Il Gestore di Rete registra la data di attivazione della Connessione entro 10 giorni lavorativi. Ai fini dell'attivazione della connessione, il Produttore dovrà aver sottoscritto un contratto per la fornitura dell'energia elettrica prelevata con il Gestore di Rete. Entro 2 giorni lavorativi dall'attivazione della connessione, il Gestore di Rete provvederà a confermare l'entrata in esercizio dell'impianto su GAUDÌ inserendo la data di attivazione della connessione ed entrata in esercizio dell'UP e del relativo impianto. Il semaforo corrispondente a questa attività conclusiva è "UP Connessa e In Esercizio"

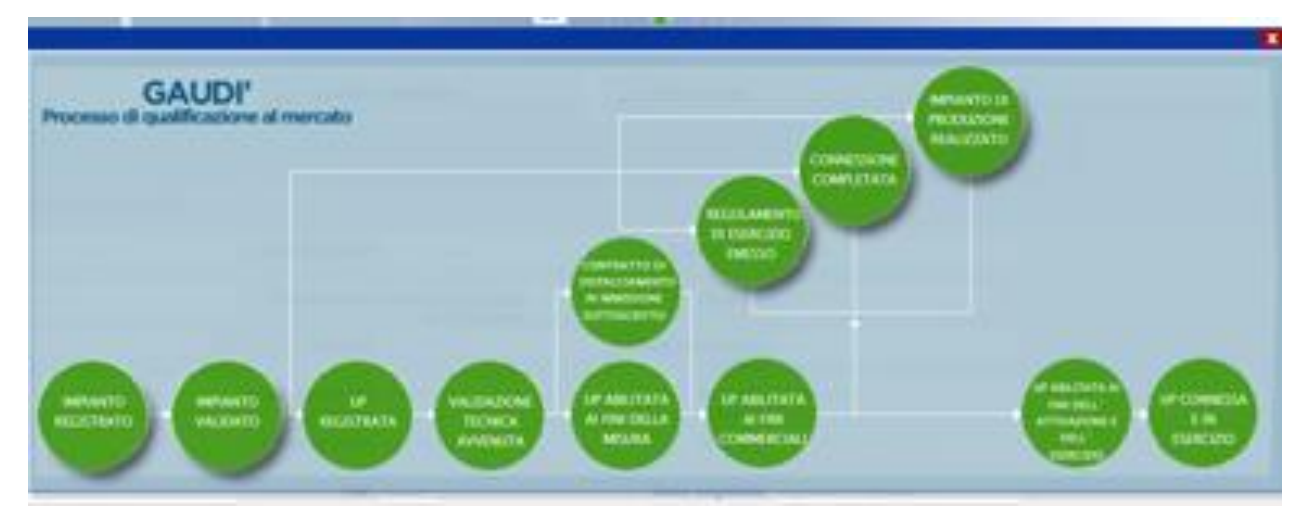

Figura 39 – Pannello di Controllo – Impianto in esercizio

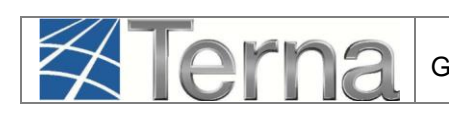

Negli artt. 6.7 e 7.8 quater del TICA sono indicate le **condizioni per le quali <u>non</u> si applicano i corrispettivi**.

Rientrano in questa categoria:

Gli interventi anagrafici che non "alterano la configurazione inserita in GAUDI", quali:

- il cambio di regime commerciale (es. da cessione totale a cessione parziale, e viceversa; il passaggio a scambio sul posto);
- il cambio di Utente del Dispacciamento;
- l'aggiornamento delle coordinate geografiche dell'impianto.

Gli interventi tecnici che non richiedono una nuova patica di connessione, quali:

- Il cambio livello di tensione, e rispettivo POD Passaggio da BT a MT per aumento della potenza in prelievo perché non richiede una nuova pratica di connessione
- Aggiornamento del combustibile
- Sostituzione dell'inverter, rifacimenti parziali e totali d'impianto e ammodernamenti (se non cambia la potenza complessiva dell'impianto)

# Si applicano i corrispettivi per le seguenti modifiche che richiedono una nuova pratica di connessione:

- Il passaggio da POD di cantiere a POD definitivo
- Il cambio livello di tensione, e rispettivo POD per potenziamento dell'impianto
- Il cambio livello di tensione, e rispettivo POD Per passaggio da MT a BT
- Potenziamenti
- Depotenziamenti
- Rifacimenti parziali e totali d'impianto (solo se cambia la potenza complessiva dell'impianto)
- Ammodernamenti (solo se cambia la potenza complessiva dell'impianto)
- Attivazione Accumuli
- Sostituzione dell'inverter (solo se cambia la potenza complessiva dell'impianto)

Per maggiori dettagli è sempre opportuno consultare le MCC del Gestore di Rete competente.